# *Reaction plus* Pro ver. 2 / Express ver. 2

## 基本チュートリアル

 $\ensuremath{\mathbb{C}}$  2015-2024 HPC Systems Inc.

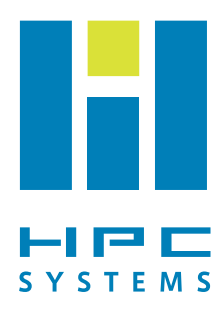

## *Reaction plus* Prover.2/Express ver.2 基本チュートリアル 目次

| 1. Reaction plus の概要                                                  | 3        |
|-----------------------------------------------------------------------|----------|
| 2. Reaction plus の使い方                                                 | 5        |
| -<br>2-1. インプットを作成する                                                  | 5        |
| 2-2. 計算を実行する                                                          | 10       |
| 2-3. 計算途中経過を確認する                                                      | 10       |
| 2-4. 計算結果を確認する                                                        | 12       |
| 2-5. 計算をリスタートさせる                                                      | 14       |
| 3. 効率的な計算のヒント                                                         |          |
| 3-1. ビーズの数を調節する                                                       | 15       |
| 3-2. まず粗く経路を求め、その後精度を高めて計算し直す                                         | 15       |
| 3-3. 座標軸・反応中間構造を適切に設定する                                               | 15       |
| 3-4. 原子のラベル番号に注意する                                                    | 16       |
| 3-5. 遷移状態付近の反応経路を精査する                                                 | 16       |
| 3-6. 複雑な反応機構を効率よく求める                                                  | 17       |
| 3-7. Reaction plus の結果から遷移状態を精密に求める                                   | 18       |
| 付録. GaussView での Ene 反応系の作成                                           | 20       |
| 付-0. GaussView の上手な使い方                                                | 20       |
| 付-1. 始状態と終状態の構造を別々に作成する                                               | 24       |
| 付-2. 始(終)状態の構造を変形して他方の構造を作成する                                         | 29       |
| 付-3. 中間構造を経由する3点法の反応系を作成する                                            | 33       |
| コラム                                                                   |          |
| 反応ポテンシャルの考え方                                                          | 3        |
| Reaction plus の仕組み                                                    | 4        |
| 反応ポテンシャル曲線表示の Tips                                                    | 13       |
| <ul> <li>・本製品ならびに本製品に付随するマニュアル・チュートリアルの著システムズ株式会社が所有しています。</li> </ul> | F作権は、HPC |

- ・本製品を使用する権利は、ライセンス数に応じてあらかじめ指定された計算機に 対してのみ付与されます。
- ・本製品の全部または一部を当社に無断で複製、変更、公開、配布、譲渡、貸出、 販売することを禁じます。
- ・本製品の使用により生じるいかなる損害についても当社は一切責任を負いません。

## 1. Reaction plusの概要

Reaction plus Pro および Reaction plus Express(以下、区別する必要がない場合には、Reaction plus)は、反応物 と生成物の2点の分子構造を与えるだけで、反応経路一すなわち遷移状態や中間状態を経由する分子構造の変化過程とそ のエネルギー変化を自動的に求めるソフトウェアです。

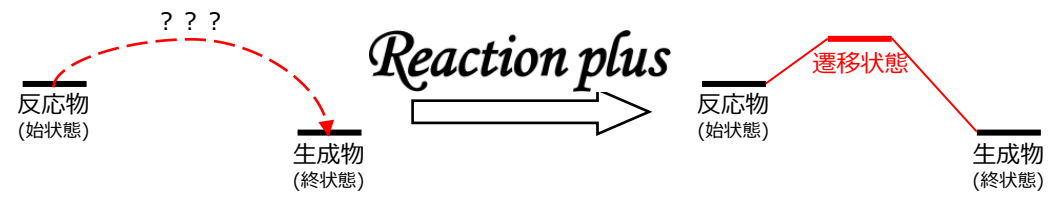

Reaction plusでは、ユーザの想定した反応経路を基にして、それを最適化していくアルゴリズムを採用しています。 また、反応物と生成物の他にいくつかの中間状態を設定することにより、同一の反応物・生成物を結ぶ複数の反応経路 を計算することもできます。これらの経路の比較・検討により、反応メカニズム全体を理解するのに役立ちます。

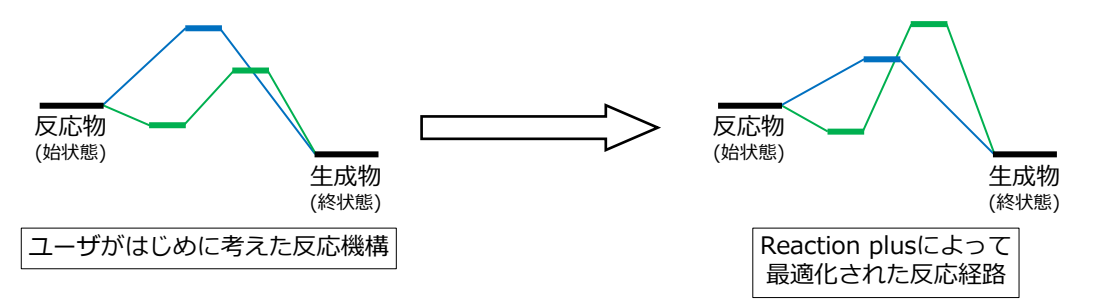

Reaction plusのメリットは反応経路探索の完全な自動化ではなく、半自動化によって手軽に経路が求められることにあります。ユーザの発想とReaction plusを上手く組み合わせることで、化学的に意味のある反応経路に限定して計算を行うため、最小限の労力で適切な結果が得られます。

#### <u>反応ポテンシャルの考え方</u>

化学反応はエネルギーダイアグラムを用いて理解されます。エネルギーダイアグラムは反応物・遷移状態・生成 物など、反応過程で特徴的な状態を縦軸をエネルギーとして並べたものになります。(左図)

また、化学反応は分子が連続的に構造変形しながら行われるものと考えることもできます。この変形に関わる適当な座標に沿って連続的にエネルギーを表したものが反応ポテンシャル曲線になります。(中央図)

分子の変形の仕方はさまざまです。C-C間距離が変化したり、二面角が回転したり、と多くの自由度があります。 化学反応に関わる原子数を20とすると、自由度の数は(並進と回転の自由度を除いて)20×3-6=54次元にもな ります。化学反応の仕組みを考えるときには、この中から適当な(重要な)2自由度を取り出し、2次元の等高 線図として、反応ポテンシャル曲面を描くこともあります。(右図)

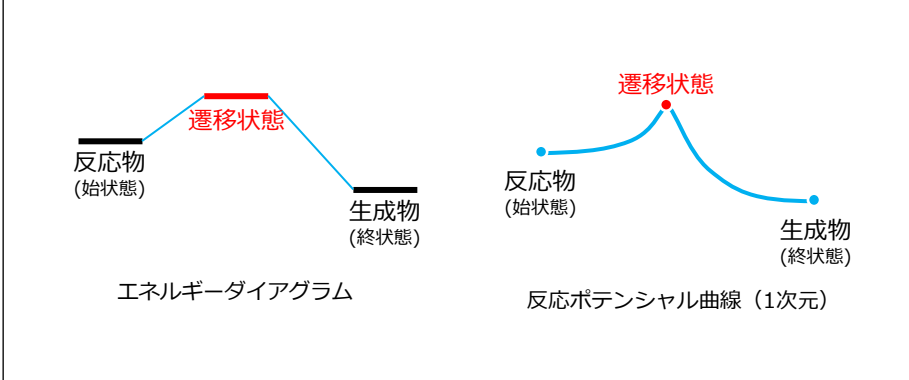

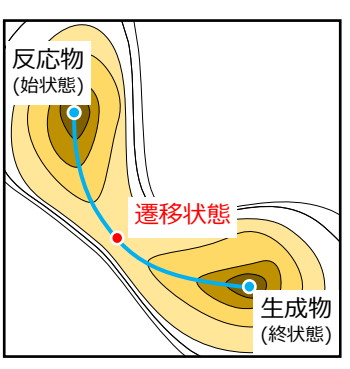

反応ポテンシャル曲面(2次元)

#### <u>Reaction plus の仕組み</u>

Reaction plusでは、基本アルゴリズムにNEB (Nudged Elastic Band) 法を採用しています。

この方法は3N次元(Nは原子数)の反応ポテンシャル曲面上で、ひも(バネ)でつながれたビーズを転がすことによって、経路を最適化する方法です。3N次元上のビーズの位置は、1つの分子構造に対応しています。

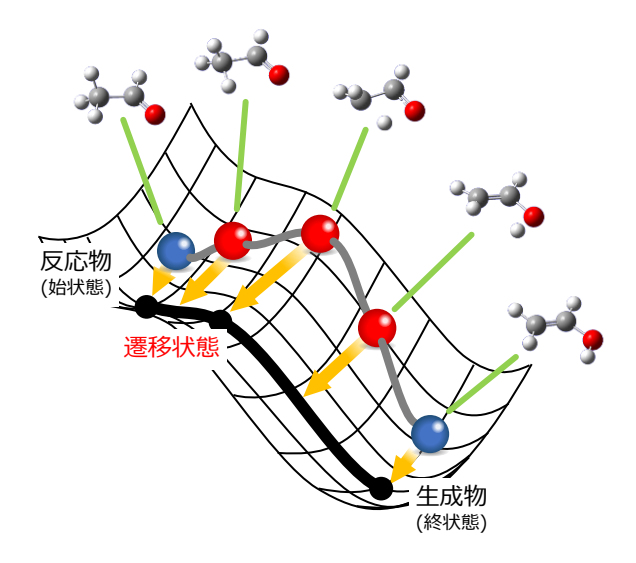

Reaction plusでは、初期の反応経路として反応物と生成物の構造を線形に補間した経路を設定し、その途中にいくつかの中間構造(ビーズ)を配置します。次に、各ビーズでの量子化学計算を行い、反応経路方向に直交する力の方向ヘビーズを動かします。ビーズを動かしたら、新しいビーズ位置で量子化学計算を行い、また反応経路に直行する方向ヘビーズを動かし…という操作を繰り返すことによって、反応経路を最適化していきます。

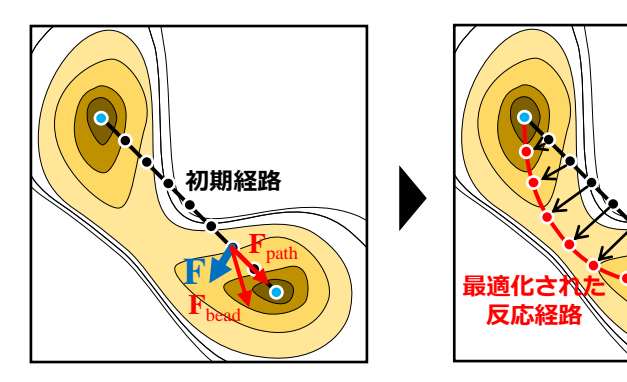

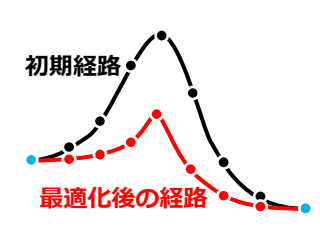

反応ポテンシャル

両端のビーズ(反応の前後の構造)は通常、固定した状態で反応経路の最適化を行いますが、これらをそれぞれ エネルギー最小化(構造最適化)しながら計算することもできます。これを活用すると、遷移状態候補近傍から 反応経路全体を求めることができ、通常のIRC計算が困難な場合の代替IRC計算としても役立ちます。

Ø,

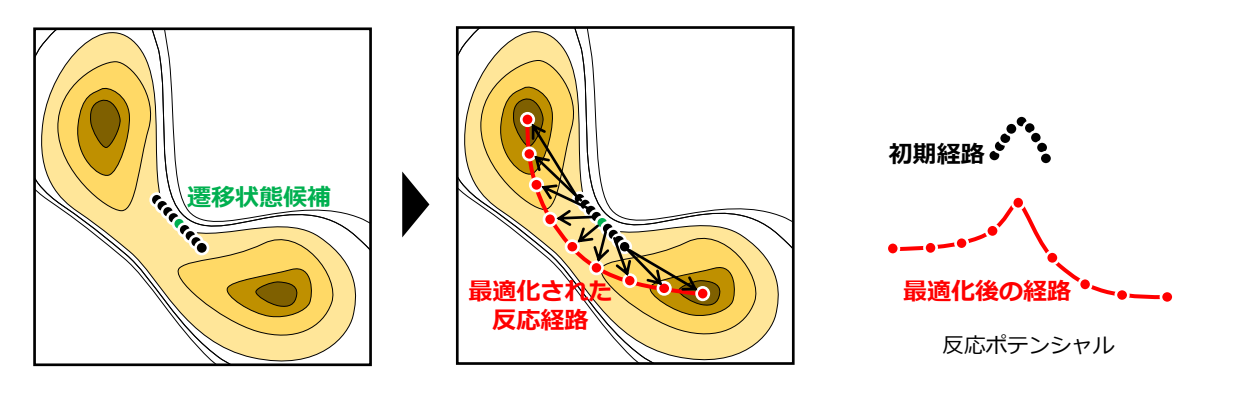

## 2. Reaction plusの使い方

※ONIOM計算、Gaussian chkファイルを利用する計算については、専用チュートリアルも併せてご参照下さい。

Reaction plusの大まかな計算手順は以下の3ステップです。

- [1] インプットファイルを作成します。 [2] 計算を実行します。

「3〕 アウトプットファイルを適当なビューアソフトで開き、反応中の分子構造やエネルギー等を確認します。 以下では、各ステップでの操作を詳しく説明していきます。

## 2-1. インプットを作成する

Reaction plusインプットファイルの作成方法には、Gaussian QST2/QST3入力形式に倣って作成する方法と、 外部ファイルから座標データを読み込む方法がありますが、ここではOST2/OST3形式のインプットを作成する 方法を説明致します。外部ファイルの座標を読み込む方法については、ONIOMチュートリアルをご参照下さい。

#### 1) 反応物・生成物の分子を作成する

Gaussian QST2/QST3形式のインプットファイルは、適切な量子化学計算用ビューアソフトを用いて作成する ことができます。本チュートリアルでは、GaussView 5を用いてReaction plusのインプットを作成する方法に ついて解説致します。また本チュートリアル付録には、GaussViewを用いた反応系の作成例として、Alder-Ene 反応系(図1)の作成方法を掲載しておりますので、併せてご参照下さい。 なお、GaussViewの詳細な操作方法については、Gaussian社の公式ドキュメントをご参照下さい。

(http://gaussian.com/wp-content/uploads/dl/gv6.pdf)

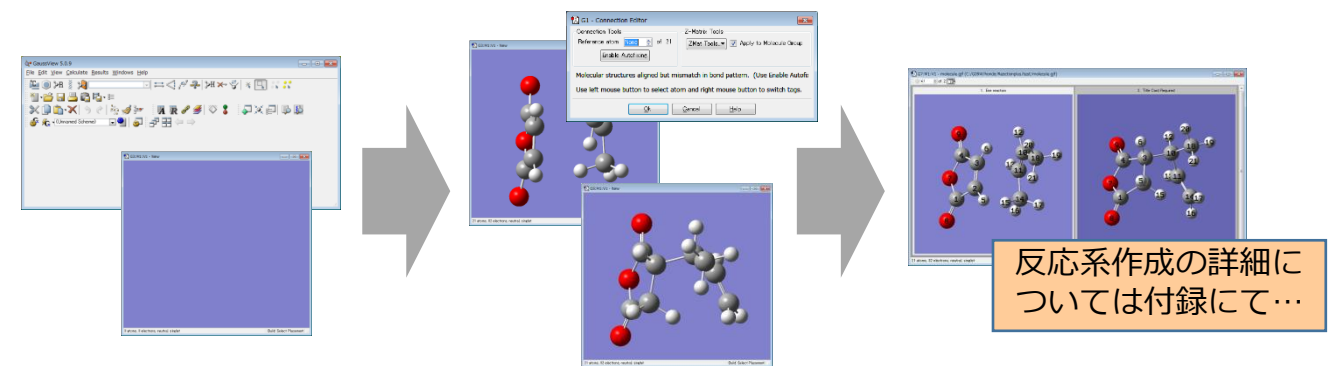

以下、下図のような複数の分子構造が登録された反応系インプットファイルが作成済として、説明を進めます。

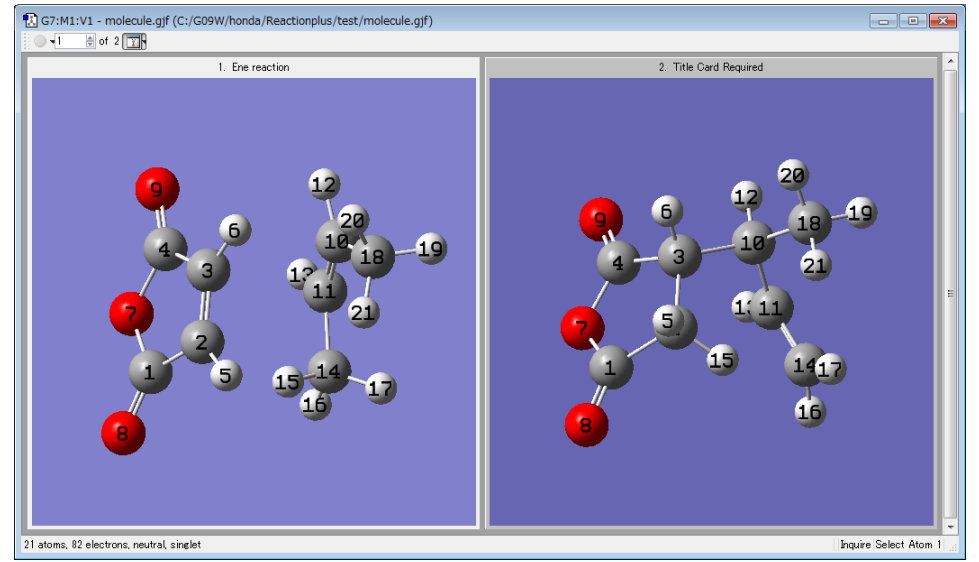

Alder-Ene反応のインプットファイル 左から始状態、終状態の分子構造を表示 図1

### 2) 計算条件を設定する

分子構造が作成できたら、計算条件を設定するためにGaussViewのGaussian Calculation Setupウィンドウを 開きます。

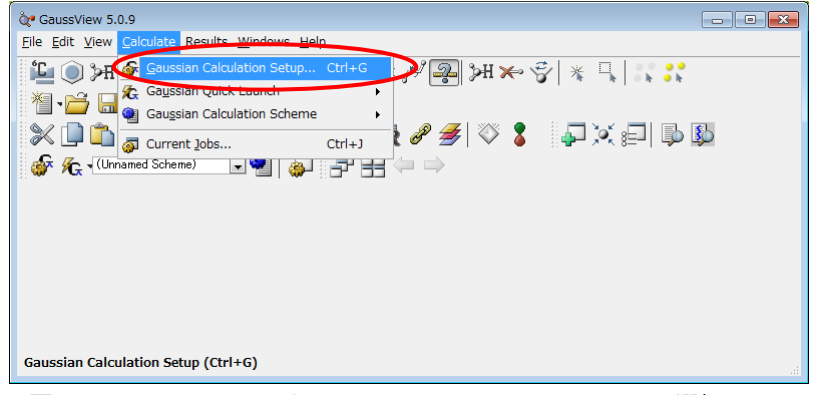

図2 CalculateメニューからGaussian Calculation Setupを選択

まず「Job Type」タブで「Optimization」を選び、「TS (QST2)」または「TS (QST3)」を選択します。前者 は2点法(始状態、終状態から求める)反応経路計算、後者は3点法(始状態、終状態、中間状態から求める) 反応経路計算に対応します。

この時、「TS (QST2)」または「TS (QST3)」を選ばなかった場合、正しくReaction plusのインプットが作成 されません。また「Optimization」ではなく「Opt+Freq」を指定すると、Reaction plusが正しく走りません。 十分ご注意下さい。

| 🗓 G1:M1:V1 - Gaussian Calculation Setup                                        |
|--------------------------------------------------------------------------------|
| Title: Ene reaction                                                            |
| Keywords: <b># opt=qst3 b3lyp/6-31g(d) react=(ngeom=3,nbeads=15,optr,optp)</b> |
| Charge/Mult: 0 1                                                               |
| Job Type Method Title Link 0 General Guess NBO PBG Solvation Add. Inp.         |
| Optimization J TS (QST2) または TS (QST3) を選ぶ                                     |
| Optimize to a 🛛 🚺 💽 📄 Use RFO step 👘 Use Quadratic Macrostep                   |
| Calculate Force Constants Never 🖃 🔲 Use tight convergence criteria             |
| Geometry to use for TS Guess = 3                                               |
| Reaction plusの計算オブションを指定する                                                     |
| Additional Keywords react=(ngeom=3, nbeads=15, optr, optp)                     |
| Scheme: (Unnamed Scheme)                                                       |
|                                                                                |
| Submit Quick Launch Cancel Edit Retain Defaults Help                           |

図 3 Job TypeタブとAdditional Keywordsの設定

次に、Additional Keywords欄に、Reaction plus専用キーワード「React=()」で計算オプションを入力して下さい。オプションの詳細はマニュアルに記載しておりますが、主なものとしては以下がよく用いられます。

NGeom=M M点法の反応経路最適化を行う。(QST2/QST3形式の場合は、必ず M≥2を指定して下さい)
 NBeads=N 反応経路上のビーズ数をNに指定する。(デフォルトは N=15)
 OptReactant OptProduct
 FitAxis FitAxis

#### Reactオプションの入力例:

始状態~終状態の2点を15点のビーズ(分子構造)でつないで計算する

React=(NGeom=2, NBeads=15, FitAxis)

始状態~中間状態~終状態の3点を15点のビーズでつないで計算する

React=(NGeom=3, NBeads=15, FitAxis)

反応経路を最適化しながら、始状態・終状態も構造最適化する

```
React=(NGeom=3, NBeads=15, OptR, OptP, FitAxis)
```

※慣れないうちは、常にFitAxisオプションを指定することを推奨します。

| 次に「Method」タブで、各種計算<br>条件(計算手法・基底関数・電荷・<br>スピン多重度など)を指定します。 | Image: Second Second |
|------------------------------------------------------------|----------------------------------------------------------------------------------------------------|
|                                                            | Job Type Method Title Link 0 General Guess NBO PBG Solvation Add. Inp.                                                                                                    |
|                                                            | Method: Ground State v DFT v Default Spin v B3LYP v<br>Basis Set: 6-31G v ( d v · v )<br>Charge: 0 Spin: Singlet v<br>Use sparse matrices                                                                                                    |
|                                                            | Additional Keywords: react=(ngeom=3, nbeads=15, optr, optp)                                                                                                    |
|                                                            | Scheme: (Unnamed Scheme)                                                                                                    |
| 図4 Methodタブの設定                                             | Submit Quick Launch Cancel Edit Retain Defaults Help                                                                                                    |

| _ | - | <br> | <br>- |  |
|---|---|------|-------|--|
|   |   |      |       |  |
|   |   |      |       |  |
|   |   |      |       |  |
|   |   |      |       |  |
|   |   |      |       |  |

| 「Link 0」タブで、メモリや並列数の<br>指定をします。<br>また、チェックポイントファイル指定                                      | Image: Second Second |
|-------------------------------------------------------------------------------------------|----------------------------------------------------------------------------------------------------|
| は「Don't save」にしてトさい。<br>(チェックポイントファイルを保存す<br>る指定にするとReaction plusが正し<br>く走りませんので、ご注意下さい。) | Job Type Method Title Link 0 General Guess NBO PBC Solvation Add.Inp. Options Edit Memory Limit: Specify                                                                                                    |
|                                                                                           | Additional Keywords: react=(ngeom=3, nbeads=15, optr, optp)                                                                                                    |
| 図 5 Link 0タブの設定                                                                           | Submit Quick Launch Qancel Edit Retain Defaults Help af                                                                                                    |

| Reaction plusは(連続誘電体モデ<br>ルによる)溶媒効果計算にも対応<br>しております。<br>溶媒効果計算を行いたい場合は、<br>「Solvation」タブで溶媒効果の設<br>定を行って下さい。<br>全ての計算条件の設定が完了した<br>ら、Retainボタンを押してウィン<br>ドウを閉じてください。 | Image: Second Second |
|----------------------------------------------------------------------------------------------------|----------------------------------------------------------------------------------------------------|
|                                                                                                    | Additional Keywords: react=(ngeom=3, nbeads=15, optr, optp)                                                                                                    |
|                                                                                                    | Scheme: (Unnamed Scheme)                                                                                                    |
| 図6 Solvationの設定                                                                                                    | Submit Quick Launch <u>C</u> ancel <u>E</u> dit <u>R</u> etain <u>D</u> efaults <u>H</u> elp <sub>A</sub>                                                                                                    |

| GaussViewの「File」メニューから<br>「Save」を選択し、インプット<br>ファイルを保存します。<br>このとき、Job Typeタブで、QST2<br>またはQST3を設定し忘れると、正し<br>くReaction plusのインプットが作成<br>されませんので、十分ご注意下さい。 | Image: Construction of the second second |     |
|----------------------------------------------------------------------------------------------------|----------------------------------------------------------------------------------------------------|-----|
| 図7 FileメニューからSaveを選択                                                                                                    | E <sub>X</sub> it                                                                                                    | ii. |

| 以下ではインプットファイル                       | G1:M1:V1 - Save File |                                                      |                  |               |  |  |  |
|-------------------------------------|----------------------|------------------------------------------------------|------------------|---------------|--|--|--|
| 名を「molecule.gjf」である<br>として、説明を続けます。 | ファイルの場所(1):          | 🕌 tests 💌                                            | ← 🗈 💣 📰 ▼        |               |  |  |  |
|                                     | C.                   | 名前                                                   | 更新日時             | 種類            |  |  |  |
|                                     | 最近表示した場所             | \mu gjf                                              | 2012/07/31 11:31 | ファイル フォ.      |  |  |  |
|                                     | デスクトップ               | ene-example.gjf                                      | 2017/10/18 15:54 | Gaussian Inpl |  |  |  |
|                                     | <b>(</b><br>ライブラリ    |                                                      |                  |               |  |  |  |
|                                     |                      |                                                      |                  |               |  |  |  |
|                                     |                      |                                                      |                  |               |  |  |  |
|                                     | イットワーク               |                                                      |                  |               |  |  |  |
|                                     |                      | •                                                    |                  | F.            |  |  |  |
|                                     |                      | ファイル名(N): [molecule gif]                             | <b>•</b>         | Save          |  |  |  |
|                                     |                      | ファイルの種類(I): Gaussian Input Files (*gjf *com)         | <b>_</b>         | キャンセル         |  |  |  |
|                                     | Sa                   | ve <u>as:</u> Auto                                   | → <u>H</u> elp   |               |  |  |  |
| 図8 ファイルの保存                          | V                    | Write Cartesians 👘 Append Extra Input 👘 New Molecula | e Group          |               |  |  |  |

#### テキスト形式としてのReaction plusインプット

Reaction plusのインプットファイルは、テキスト形式として直接編集することも可能です。テキスト形式での インプットは、以下のようなフォーマットになります(3点法による計算の場合)。 また「Freq」キーワードが指定されていると、Reaction plusが正しく走りませんので、ご注意下さい。 %nprocshared=16 並列数 %mem=8GB メモリ容量 # opt=qst3 b3lyp/6-31g(d) react=(ngeom=3, nbeads=15, optr, optp) キーワード欄 始状態 タイトル行 Ene reaction (initial) 01 С -0.21862200 -1.44423400 0.74347900 始状態 分子構造 С 0.09734300 -0.98679100 2.16880800 С 0.14694600 0.35944000 2.18519900 С -0.03431000 0.88462200 0.75564200 Н 0.20196400 -1.68878000 3.00458900 Н 0.23124800 1.03339500 3.04301700 0 -0.22911300 -0.26423500 -0.11731100 0 -0.49703000 -2.57531300 0.29589700 0 -0.03163300 2.05112800 0.31124800 С 2.67587400 1.14360400 2.47503200 С 3.00105700 0.34460000 1.44008300 Н 2.44124600 2.20255900 2.29219500 Н 3.03555100 0.76065800 0.42204700 С 1.58271200 3.08802900 -1.17097100Н 1.89056900 2.07774300 -1.50131300 н 3.32547600 -1.67655400 0.63698100 Н 3.78279800 -1.49769000 2.37065000 С 3.94527000 2.66871800 0.70056400 Н 3.65839600 0.91246100 4.38235400 Н 1.91946300 1.25183500 4.53503900 Н 2.47459900 -0.37685200 4.05801300 Ene reaction (final) 終状態 タイトル行 01 С -0.20394900 0.80847700 終状態 分子構造 -1.36410700 С 0.48719400 -1.08047700 2.16254500 ....(中略)... н 2.50594700 -0.39848800 4.13102500 中間状態 タイトル行 Ene reaction (midpoint) 01 С -0.14584800 -1.43890100 0.77785600 中間状態 分子構造 С 0.40056000 -1.01550000 2.13819100 ....(中略)... -0.39127600 4.09788000 Н 2.46842200 空行

※最終行には1行以上の空行が必要です。

## 2-2. 計算を実行する

Linux版の場合は、以下のコマンドで実行します。

| \$<br>reactg09 | molecule.gjf |
|----------------|--------------|
| \$<br>reactg16 | molecule.gjf |
| \$<br>reactx   | molecule.gjf |
| \$<br>reactux  | molecule.gjf |

(Reaction plus Pro、Gaussian 09 環境の場合)
(Reaction plus Pro、Gaussian 16 環境の場合)
(Reaction plus Express、閉殻反応系の計算の場合)
(Reaction plus Express、開殻反応系の計算の場合)

また、バックグラウンドで実行させるには、以下のコマンドを用います。

#### \$ reactg16 molecule.gjf >& /dev/null & (

(Pro&G16 環境の場合:他の場合も同様)

Windows版の場合は、目的に応じて、計算したいインプット(\*.gjf)ファイルのアイコンを「reactg09.exe」 「reactg16.exe」「reactx.exe」「reactux.exe」のいずれかのアイコンにドラッグ&ドロップして実行しま す。また、それらのショートカットを作成し、ショートカットアイコンにドラッグ&ドロップしても可です。

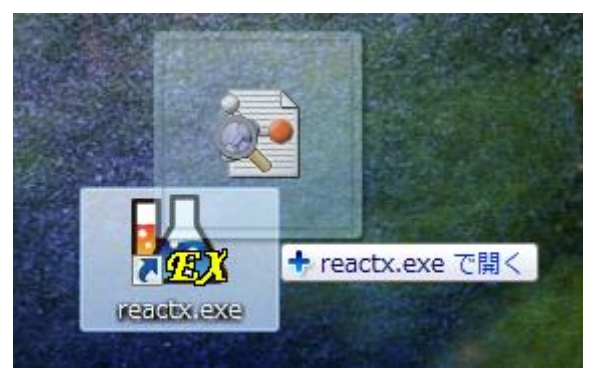

## 2-3. 計算途中経過を確認する

計算時に生成されるファイルは下記のようになります。(下記はmolecule.gjfがインプットファイル名の場合。 実際には、インプットファイル名に対応した名前のアウトプットファイルが生成されます。)下記は、Linux版 での表示例ですが、Windows版でも同様のファイルが生成されます。

|                  | molecule.gjf             | ユーザが作成したインプット                                                                  |  |  |  |
|------------------|--------------------------|--------------------------------------------------------------------------------|--|--|--|
| molecule.gj+     | molecule.info            | Reaction plus 計算経過を記録したログファイル                                                  |  |  |  |
| molecule.info    | molecule.log             | Gaussian-IRC 形式のアウトプット                                                         |  |  |  |
| molecule.log     | molecule ndb             | 冬ビーズ (分子構造) の応煙データ (PDB形式)                                                     |  |  |  |
| molecule.pdb     | molecule.pub             | リスタート計算時などに利用します。                                                              |  |  |  |
| molecule.xyz     | molecule.xyz             | 各ビーズ(分子構造)の座標データ(XYZ形式)<br>リスタート計算時などに利用します。                                   |  |  |  |
| molecule.dat     | molecule.dat             | 最適化過程の反応ポテンシャルエネルギーデータ                                                         |  |  |  |
| molecule-work/   | molecule.uue             | 表計算ソフトを使って開くことができます。                                                           |  |  |  |
| path-n.log       | molecule-work/           | 中間データ用ディレクトリ                                                                   |  |  |  |
| path-n.pdb       | path-n.log               | n回目の最適化サイクルにおける log, pdb, x<br>ファイル                                            |  |  |  |
| path-n.xyz       | path-n.pdb<br>path-n.xyz |                                                                                |  |  |  |
| QST-L-M-N.gjf    | OST-I -M-N aif           | ビーズ番号I M N の構造を初期構造とする                                                         |  |  |  |
| Refine-L-M-N.gjf |                          | Gaussian QST3 計算用インプット                                                         |  |  |  |
| :                |                          | (見つかった反応障壁の数だけ生成されます)                                                          |  |  |  |
|                  | Refine-L-M-N.gjf         | ビーズ番号 L, M, N の構造を初期構造とする<br>Reaction plus 精査計算用インプット<br>(見つかった反応障壁の数だけ生成されます) |  |  |  |

実行中のコンソール画面(Linuxのように文字列だけで構成される画面)またはmolecule.infoファイルを見ると、 下図のような計算途中経過を確認することができます。(反応経路最適化が1ステップ進むごとに上記の表示が 更新されていきます。)

| @6cy  | /cles ( 105 qc-runs     | 5 )          |       |   |   |   |   | 6回目の反     | 瓦応経路最適化      |
|-------|-------------------------|--------------|-------|---|---|---|---|-----------|--------------|
| Bead  | Energv(Hartree)         |              |       |   |   |   |   |           |              |
| 0     | -526.49816775           |              | *     |   |   |   |   | 各ビーズ      | (分子構诰) でのエネル |
| 1     | -526.49226925           |              | *     |   |   |   |   | ギーとポラ     | シシャル曲線の概形    |
| 2     | -526.48740613           |              | *     |   |   |   |   |           |              |
| 3     | -526.48253489           |              |       | * |   |   |   |           |              |
| 4     | -526.47703363           |              |       | * |   |   |   |           |              |
| 5     | -526.47066162           |              |       | * | k |   |   |           |              |
| 6     | -526.46315234           |              |       |   | * |   |   |           |              |
| 7     | -526.45422746           |              |       |   |   | * |   |           |              |
| 8     | -526.44390528           |              |       |   |   | * |   |           |              |
| 9     | -526.43449064           |              |       |   |   |   | * |           |              |
| 10    | -526.43163403           |              |       |   |   |   | * |           |              |
| 11    | -526.43764304           |              |       |   |   |   | * |           |              |
| 12    | -526.45505622           |              |       |   |   | * |   |           |              |
| 13    | -526.49710005           |              | *     |   |   |   |   |           |              |
| 14    | -526.54760814           | *            |       |   |   |   |   |           |              |
|       |                         |              |       |   |   |   |   | Emean     | エネルギーの平均値    |
| Emean | -526.47152603           |              |       |   |   |   |   | Gmax      | カの最大値        |
| Gmax  | 0.02306664              | (0.00450000) | False |   |   |   |   | Grms      | カの平均値        |
| Grms  | 0.00009583              | (0.00300000) | True  |   |   |   |   | Xmax      | 変位幅の最大値      |
| Xmax  | 0.04809042              | (0.01800000) | False |   |   |   |   | Xrms      | 変位幅の平均値      |
| Xrms  | 0.00019602              | (0.01200000) | True  |   |   |   |   | True or F | alse   収束判定  |
|       |                         |              |       |   |   |   |   |           |              |
| @7cy  | /cles ( 120 qc-runs     | 5)           |       |   |   |   |   | 7回目の反     | 瓦応経路最適化      |
| Bead  | Energy(Hartr <u>ee)</u> |              |       |   |   |   |   |           |              |
| 0     | -526.49898480           |              | *     |   |   |   |   |           |              |
| 1     | -526.49286663           |              | *     |   |   |   |   |           |              |

エネルギーの単位はハートリー(原子単位)で与えられています。1ハートリーは約600 kcal/mol(正確には、 627.51 kcal/mol)に相当します。反応経路最適化は、以下のどちらかの条件が満たされれば収束と判定され、 計算が完了します。

・Gmax、Grms、Xmax、Xrms がいずれも収束と判定される

・Grms、Xmax、Xrms が収束と判定され、かつ、Emeanの変化量が十分小さいと判定される

収束閾値の厳しさは、ReactキーワードのオプションLoose、Normal、Tight、VeryTightから選択できます。 (デフォルトはLooseです)

計算が正常に完了すると、以下のような、反応ポテンシャル曲線の簡易まとめが表示されます。この簡易まとめ により、実行した計算が妥当な結果を与えているかどうかを確認することができます。

| @ summa | ary                 |                    |               |
|---------|---------------------|--------------------|---------------|
| Bead    | E-E0(Hartree)       | (kcal/mol)         | (kJ/mol)      |
| 0       | 0.00000000          | 0.0000000          | 0.0000000     |
| 8T      | 0.07955384          | 49.92079015        | 208.86858600  |
| 14      | -0.06972445         | -43.75275717       | -183.06153602 |
|         |                     |                    |               |
|         |                     |                    |               |
| info: 0 | Fradients and displ | acements are CONVE | ERGED.        |
| (       | Intimization comple | ted.               |               |

求まった反応ポテンシャル曲線に おける始状態・終状態・遷移状態 に対応するビーズ番号と相対エネ ルギー値が自動的に計算されます。

「T」は遷移状態に対応するビー ズであることを示しています。

## 2-4. 計算結果を確認する

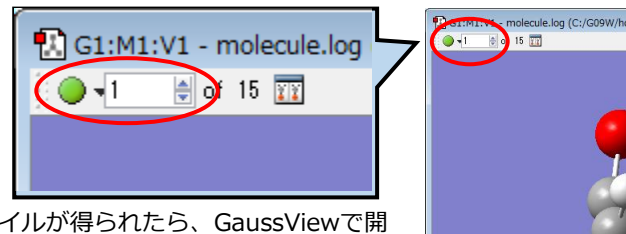

アウトプット (\*.log) ファイルが得られたら、GaussViewで開きます。(計算完了ファイルはもちろん、計算途中のファイルも閲覧可能です。)

ウィンドウの左上の番号を変更すると、計算された反応経路に 沿って分子構造が変形していく様子を確認することができます。 また、●ボタンを押すと、分子構造変形のアニメーション(連続 再生)が始まります。

図9 アウトプットファイルの閲覧

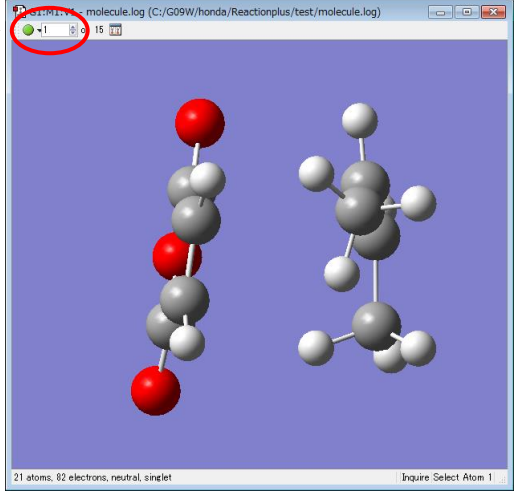

メインウィンドウの「Results」メニューから「IRC/Path...」を選択すると、反応ポテンシャルエネルギー曲線 が表示されます。曲線上の任意のプロットをクリックすると、それに対応して分子構造表示も変化します。

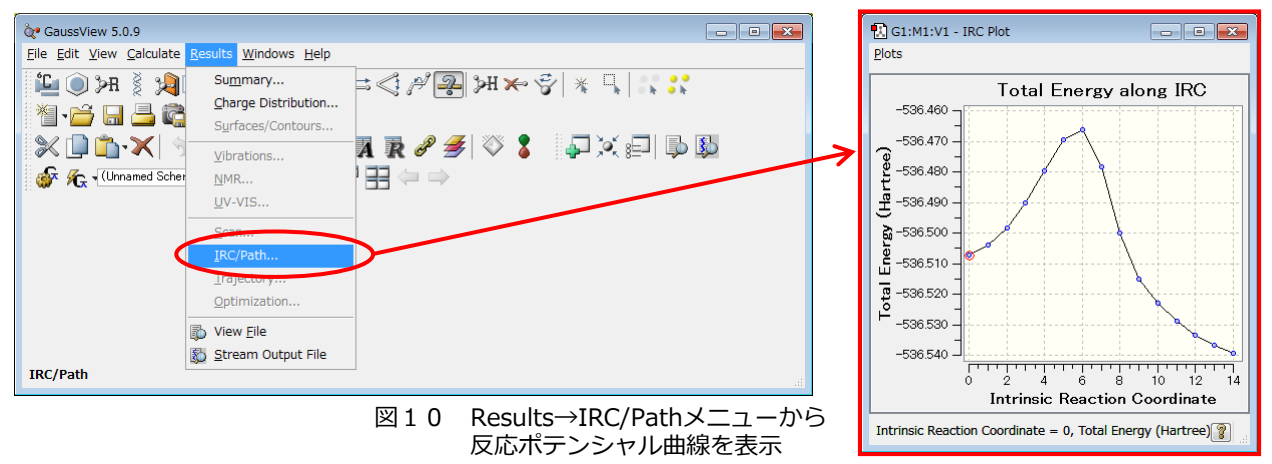

また、「Results」メニューから「Summary...」を選択すると、各ビーズ(プロット)のエネルギーが表示されます。ポテンシャル曲線上のプロットをクリックすると、それに対応してエネルギー表示も変化します。

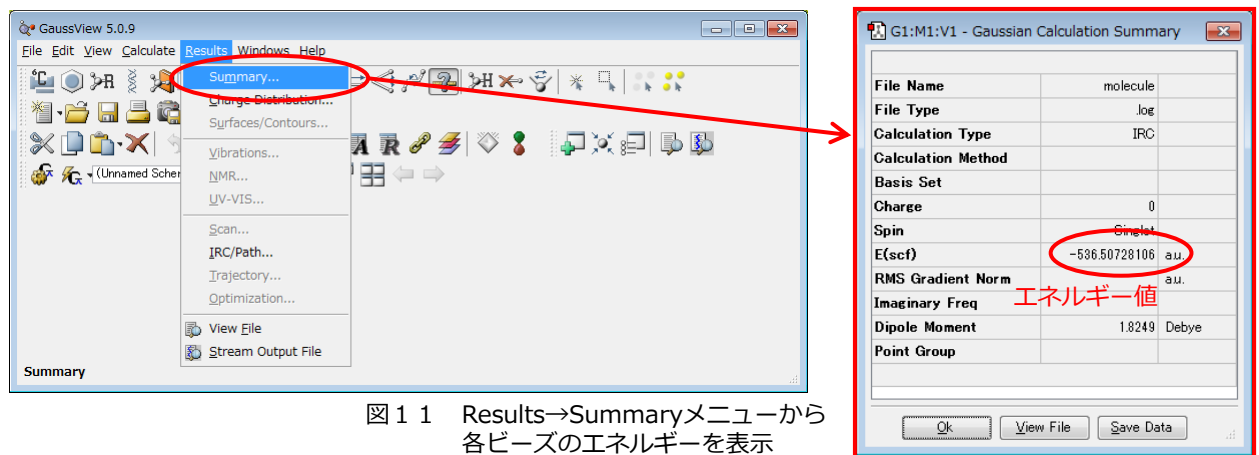

#### 反応ポテンシャル曲線表示のTips

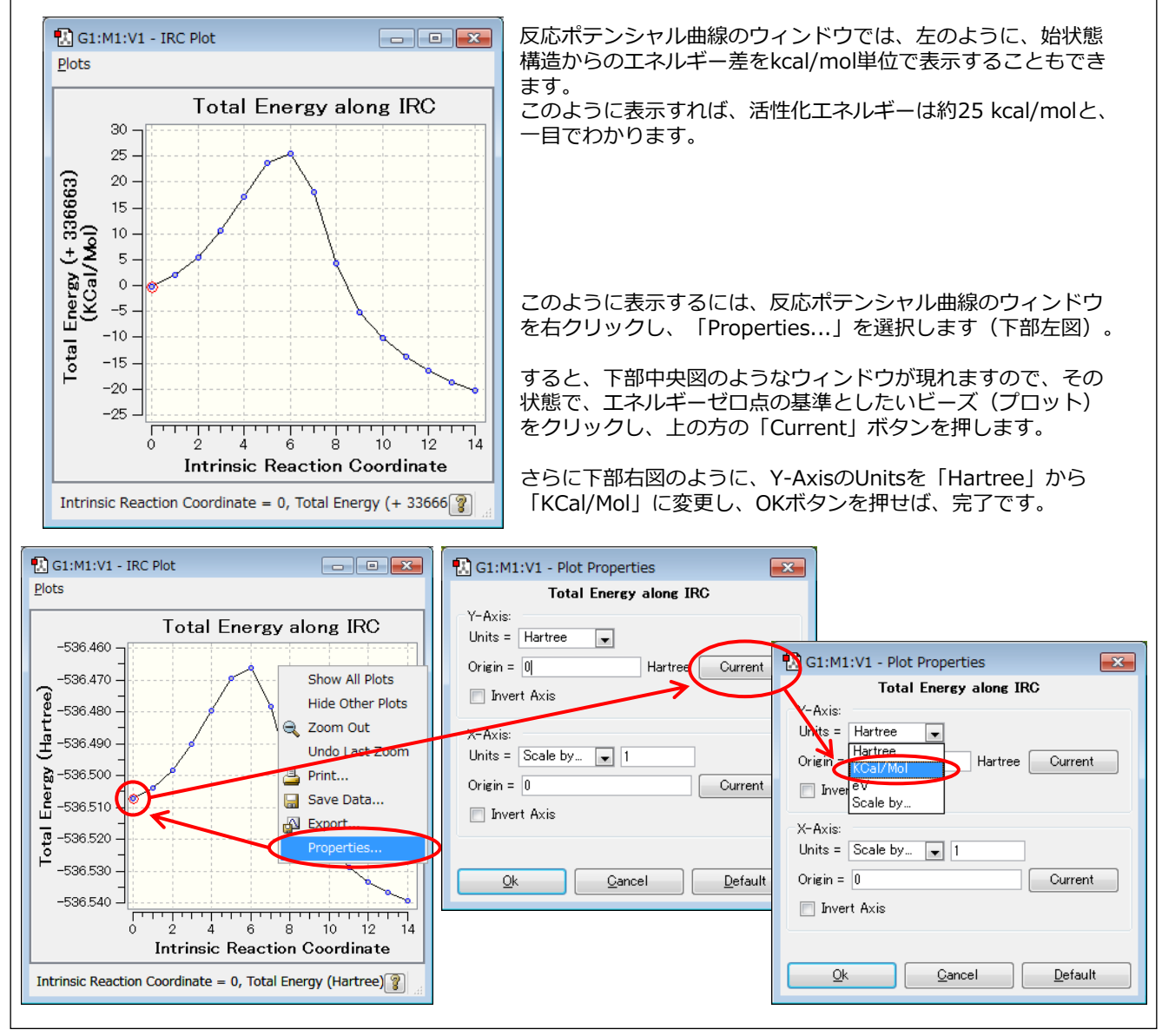

エネルギーデータ (\*.dat) ファイルはタブ 切りテキストになっており、表計算ソフトで 開くことができます。

このデータを全選択した後、グラフ化すれば、 反応経路最適化過程のエネルギー推移が確認 できます。 Microsoft Excel 2010の場合、全選択はA1 セルの左上の箇所(右図の○で囲んだ部分) をクリックすれば行われます。グラフ化は、 全選択された状態で挿入メニューから散布図 を選択すれば実行されます。

```
図12 エネルギーデータファイルの閲覧
```

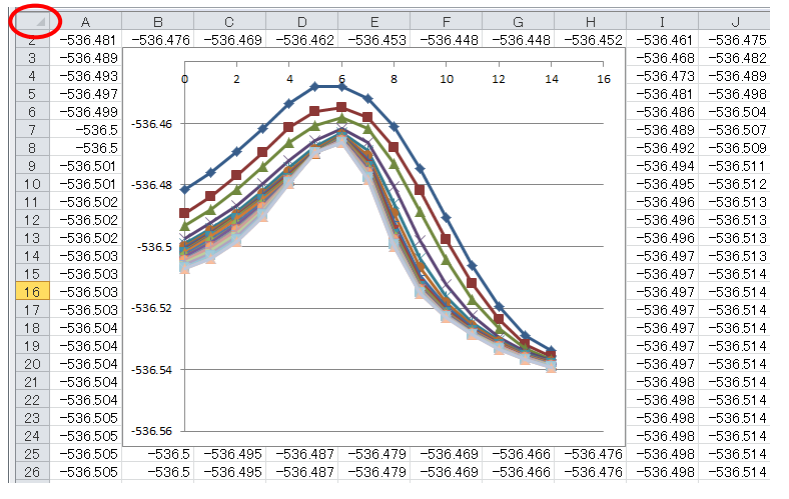

## 2-5. 計算をリスタートさせる

何らかの事情で中断した計算を続きから再計算したい、計算時間節約のために少ないビーズ数で計算していたが ビーズ数を増やして続きから再計算したい、粗い計算条件で求めた反応経路を初期値にして高精度条件で再計算 したい……など、以前の計算で得られたビーズ座標を反応経路初期値として計算を行いたい時は、追加入力セク ション(**\$React~\$End**セクション)に、以前の計算結果ファイル名を指定します。

下記は、以前の計算結果ファイルであるmolecule.xyzの情報を初期座標として読み込み、ビーズ数を30に変更 して再計算を行うためのインプットです。追加入力セクションに対応しているファイルの形式は、xyz・pdb・ mol2となります(ただし、mol2ファイルはReaction plusの計算結果としては出力されません)。 また、原子ラベル情報(1~4番目の原子は炭素、5~6番目の原子は水素…という情報)の読み込みのために、 分子構造情報の入力ストリームが必要です。ただし、このストリームの座標の情報は無視され、外部ファイル (この場合、molecule.xyz)から読み込まれた座標が反応経路初期値として採用されます。

molecule-recalc.gjf

| %nprocshared=1<br>%mem=8GB<br># b3lyp/6-31g( | .6<br>d) react=(nbe | 並列数<br>メモリ容量<br>キーワード欄 |             |                   |  |  |  |
|----------------------------------------------|---------------------|------------------------|-------------|-------------------|--|--|--|
| Ene reaction (                               | Recalc. with        | タイトル行                  |             |                   |  |  |  |
| 0 1                                          |                     |                        |             | 系の電荷・スピン多重度       |  |  |  |
| C -                                          | 0.21862200          | -1.44423400            | 0.74347900  |                   |  |  |  |
| С                                            | 0.09734300          | -0.98679100            | 2.16880800  | 分子構造情報            |  |  |  |
| C                                            | 0.14694600          | 0.35944000             | 2.18519900  | (ここに指定した座標情報は、実際の |  |  |  |
| C -                                          | 0.03431000          | 0.88462200             | 0.75564200  | 計算では無視されますが、入力スト  |  |  |  |
| Н                                            | 0.20196400          | -1.68878000            | 3.00458900  | リーム自体は必要です)       |  |  |  |
| Н                                            | 0.23124800          | 1.03339500             | 3.04301700  |                   |  |  |  |
| 0 -                                          | 0.22911300          | -0.26423500            | -0.11731100 |                   |  |  |  |
| 0 -                                          | 0.49703000          | -2.57531300            | 0.29589700  |                   |  |  |  |
| 0 -                                          | 0.03163300          | 2.05112800             | 0.31124800  |                   |  |  |  |
| C                                            | 2.67587400          | 1.14360400             | 2.47503200  |                   |  |  |  |
| С                                            | 3.00105700          | 0.34460000             | 1.44008300  |                   |  |  |  |
| Н                                            | 2.44124600          | 2.20255900             | 2.29219500  |                   |  |  |  |
| Н                                            | 3.03555100          | 0.76065800             | 0.42204700  |                   |  |  |  |
| С                                            | 3.08802900          | -1.17097100            | 1.58271200  |                   |  |  |  |
| Н                                            | 2.07774300          | -1.50131300            | 1.89056900  |                   |  |  |  |
| Н                                            | 3.32547600          | -1.67655400            | 0.63698100  |                   |  |  |  |
| Н                                            | 3.78279800          | -1.49769000            | 2.37065000  |                   |  |  |  |
| C                                            | 2.66871800          | 0.70056400             | 3.94527000  |                   |  |  |  |
| Н                                            | 3.65839600          | 0.91246100             | 4.38235400  |                   |  |  |  |
| Н                                            | 1.91946300          | 1.25183500             | 4.53503900  |                   |  |  |  |
| H                                            | 2.47459900          | -0.37685200            | 4.05801300  |                   |  |  |  |
|                                              |                     |                        |             | 空行                |  |  |  |
| \$react                                      |                     |                        |             |                   |  |  |  |
| <pre>molecule.xy</pre>                       | 'Z                  | 外部ファイル名                |             |                   |  |  |  |
| \$end                                        |                     |                        |             |                   |  |  |  |
|                                              |                     |                        |             | 空行                |  |  |  |

なお、NBeadsオプションを指定しなかった場合、デフォルト設定であるNBeads=15が設定されます。以前の計算のビーズ数を引き継ぐという意味には解釈されませんので、ご注意下さい。 また、通常のインプットと同様、最終行には1行以上の空行が必要です。

## 3. 効率的な計算のヒント

### 3-1. ビーズの数を調節する

Reaction plusでのデフォルトのビーズ数は15です。素反応(反応始状態と終状態の間にエネルギー障壁が1つしかない)の経路を計算する場合は、このビーズ数で十分であることが多いでしょう。しかし始状態と終状態の間に複数の障壁が存在する複雑な反応経路を求める場合は、ビーズ数を増やして計算することをお勧めします。ただし、あまりにもビーズ数を増やしすぎると、その分計算時間も増大してしまいますので、ご注意下さい。 (ビーズ数と計算時間はおおむね比例関係にあります。)

また、計算対象が単純な反応である見当があらかじめついている場合には、ビーズ数を減らして計算時間を節約 することができます。ただし、反応経路上のエネルギーはビーズの分子構造でのみ計算されるため、ビーズ数が 少なすぎるとエネルギー変化が正しく考慮されず、誤った経路が求まることがあります。

### 3-2. まず粗く経路を求め、その後精度を高めて計算し直す

効率よく反応経路を求めるためには、まず粗い精度でざっと計算し、その結果を用いて高精度で計算し直すのも 一つの方法です。粗精度の計算内容としては、以下のようなものが考えられます。

- ・基底関数の質を落として計算する
- ・半経験的方法で計算する
- ・ビーズ数を減らして計算する
- ・置換基を水素に置き換えるなど、系のモデル化を行って計算する

粗い計算結果が求まったら、その計算の座標データ (\*.xyz) ファイルを初期値に設定し、計算条件を変更して リスタート計算を行います。リスタート計算の具体的な方法については、2-5を参照して下さい。

### 3-3. 座標軸・反応中間構造を適切に設定する

Reaction plusのデフォルトでは、座標軸は自動的に調整されません。座標軸が(ある程度)適切に設定されていないと、正しく反応経路が求まりませんので、十分ご注意下さい。座標軸の調整は、手動で行う方がベターではありますが、FitAxisオプションを利用するのも、手軽で有効な手段です。

またReaction plusでは、おのおのの原子が反応前の座標から反応後の座標まで直線的に移動する経路が初期経路として自動生成されますが、初期経路上に2原子が接近しすぎる分子構造があると、それが原因でエネルギーが収束しなかったり、反応経路上の分子構造が崩壊したりする場合があります。 例えば、スチルベンのシス-トランス異性化反応を計算する場合、反応始状態と終状態の構造だけを与えると、下の反応図のようにベンゼン環が面内で水平に移動するような反応経路が求まってしまいます。もちろん、そのような反応経路は化学的に全くありえません。

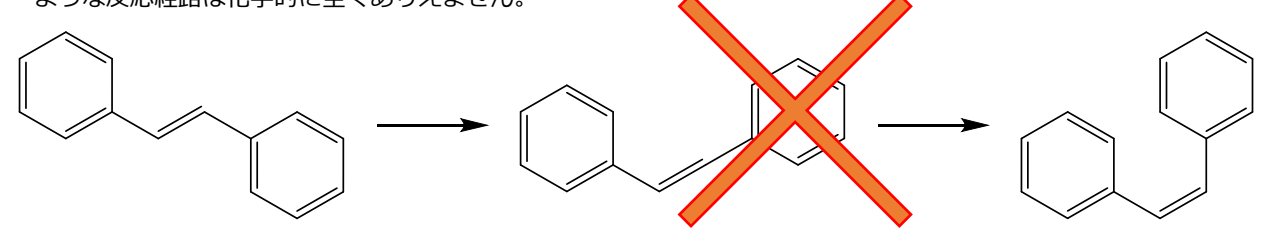

適切な反応経路を求めるためには、下のような反応中間構造を設定し、三点法(NGeom=3)を用いて計算を 行う必要があります。

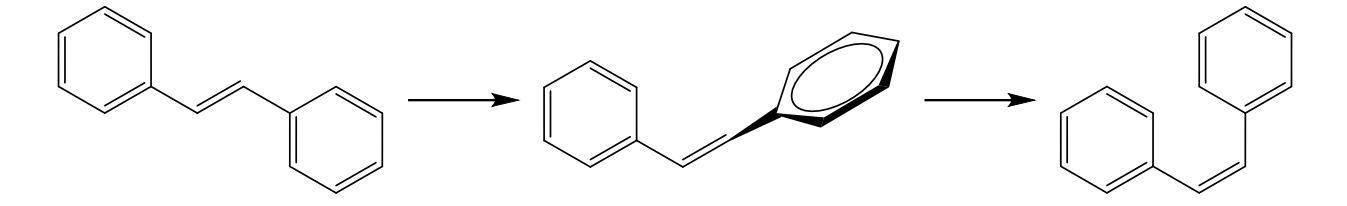

## 3-4. 原子のラベル番号に注意する

原子ラベル番号の付け方を誤ると、一部の原子が不自然に結合を作りながら、あるいは結合を切りながら反応が 進行するという、ありえない反応経路が求まることがあります。そのような場合、適切に原子ラベル番号を入れ 替えることで、自然な反応経路が求まることがあります。

原子ラベルを入れ替える方法については、本チュートリアルの付-1-3(27ページ)をご覧下さい。

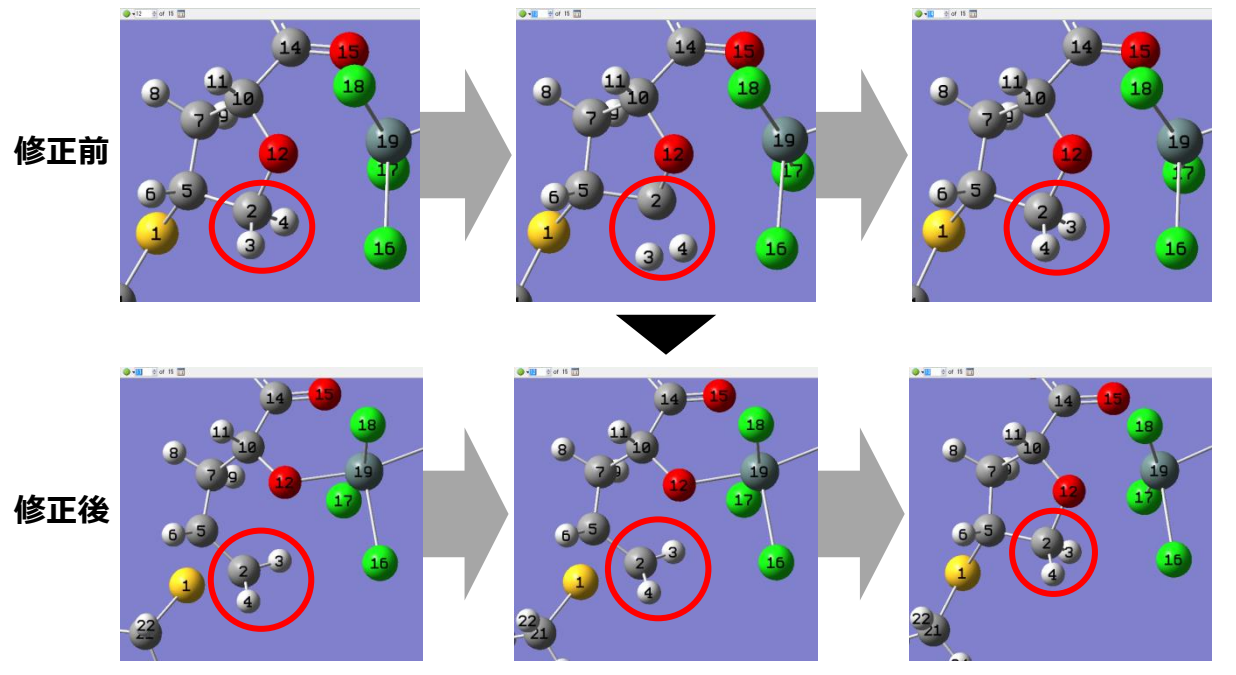

図13 原子ラベル番号の修正による反応経路の変化

(修正前)水素のラベル番号対応が不適切なため、途中で水素が入れ替わる不自然な経路が求まってしまう。 (修正後)水素のラベル番号対応を修正すると、自然な反応経路が得られる。

### 3-5. 遷移状態付近の反応経路を精査する

計算されたポテンシャル曲線が遷移状態付近で急激に変化している(遷移状態付近の曲線を表現するビーズ数が 少なすぎる)場合は、遷移状態付近の反応経路の精度が甘いことがあります。そのような時には、遷移状態付近 の構造を両端とし、両端構造最適化と反応経路最適化を同時に行う(OptR および OptP オプションを指定) ことで、遷移状態付近の経路の精度を高めることができます。

また、\*-workディレクトリ内には、その精査計算を行うためのReaction plusインプット「Refine-L-M-N.gjf」 (L, M, Nはビーズ番号)が自動生成されますので、適宜ご利用下さい。

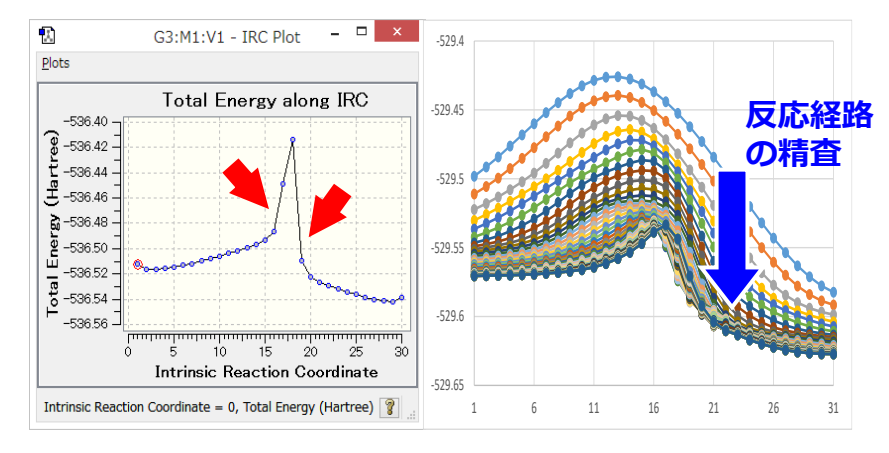

#### 図14 遷移状態付近の反応経路精査の様子

求まった反応経路の遷移状態付近(左図・赤矢印のビーズ)を両端として 両端構造最適化と反応経路最適化を同時に行うことで、遷移状態付近の反 応経路が精度良く求まる(右図)。これはIRC計算のイメージに近い。

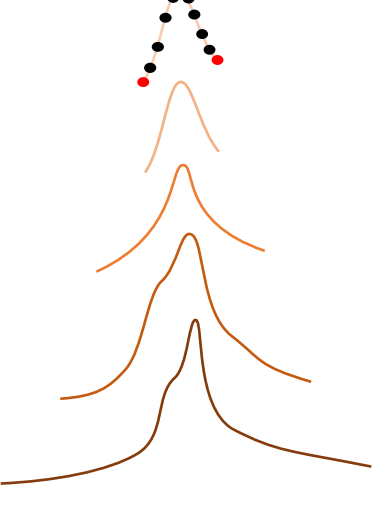

図15 遷移状態付近から反応経路 を精査していくイメージ

## 3-6. 複雑な反応機構を効率よく求める

反応全体を粗く計算する方法と、素反応の遷移状態付近を精密に計算する方法をうまく組み合わせると、下記のように、複雑な反応も戦略的に計算を行うことができます。

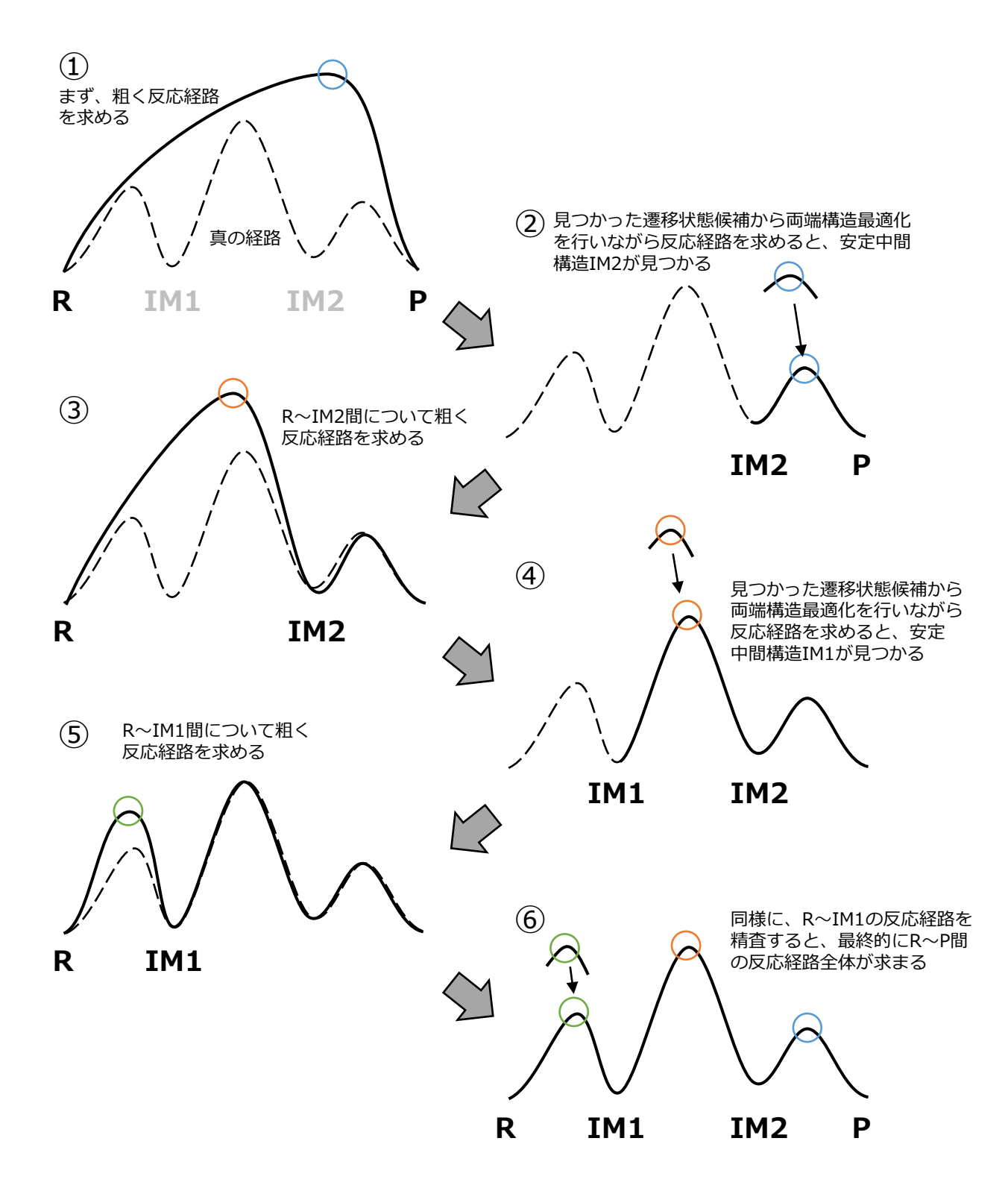

図16 複数のエネルギー障壁を持つ複雑な反応経路を順次求めていく時のイメージ図 実際には、一回の反応経路最適化で複数の反応障壁が一度に見つかることも少なくない。

## 3-7. Reaction plus の結果から遷移状態を精密に求める

Reaction plusでは有限個のビーズで反応経路を表現しているため、Reaction plusで求まったエネルギー極大点のビーズは、あくまで近似的な遷移状態であり、正確な遷移状態ではないことに注意する必要があります。したがって、精密な遷移状態構造を求めたい場合には、Reaction plusで得られた遷移状態近似構造を初期値として、Gaussianなどの量子化学計算ソフトで計算し直す必要があります。

ここでは、Gaussian/GaussViewを用いて精密な遷移状態を求める方法について、効率的に計算するためのいくつかのヒントを示したいと思います。(あくまでヒントであり、この方法で計算すべきであるということを意図したものではありません。)

Gaussianで遷移状態を求める方法には、主に、遷移状態初期値1点の構造から求める方法と、遷移状態初期値 に反応始状態・終状態を加えた3点の構造から求める方法(QST3法)の2つがあります。どちらの方法も一長 一短ありますが、ここではQST3法を採り上げます。

QST3法は、素反応…つまり、反応始状態と終状態の間に遷移状態が1つだけ存在するケースで特に有効です。 例えば、図17の反応経路の例では、R-TS1-IM1、IM1-TS2-IM2、IM2-TS3-Pの3つの素反応について別々に QST3計算を行うことにより、精密な遷移状態を求めることができます。

また、\*-workディレクトリ内には、そのQST3計算を行うためのReaction plusインプット「QST-L-M-N.gjf」 (L, M, Nはビーズ番号)が自動生成されますので、適宜ご利用下さい。

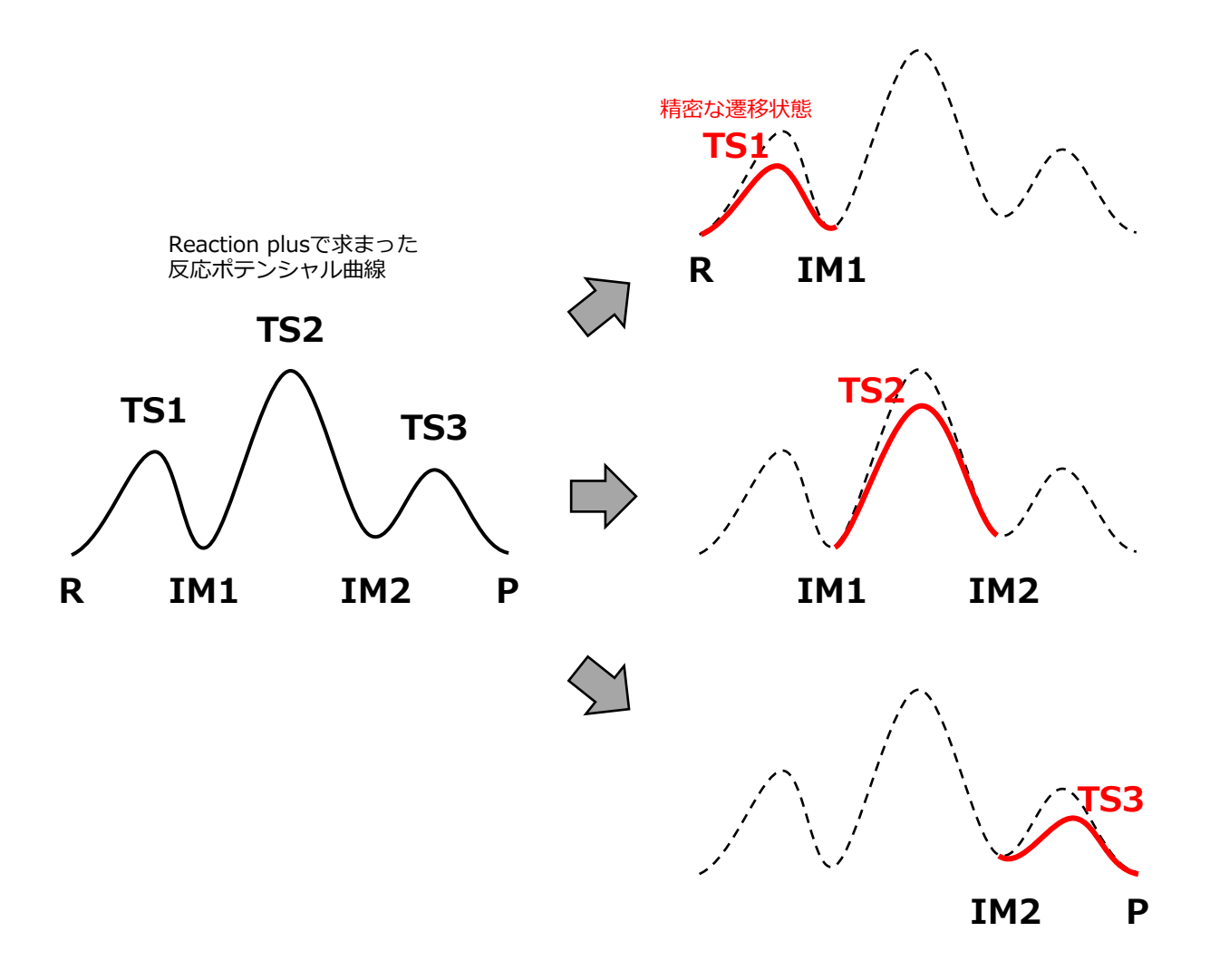

図17 Reaction plusで求まった反応ポテンシャル曲線から精密な遷移状態を求める時のイメージ図 各素反応について別々にQST3計算を行うことにより、遷移状態を求めることができる。 Reaction plusで求まった遷移状態近似構造が正確な遷移状態に十分近い場合は、前述のQST3計算で比較的容易に求めることができますが、実際には、それだけでは上手くいかないことも珍しくありません。 そこでまずは、Reaction plusで反応経路が求まったら、遷移状態として得られたビーズ構造に対し構造最適化 (Opt)を行わずに振動(Freq)計算してみましょう。その結果、もし虚(負)の振動数が1個だけ得られ、その振動 モードが反応経路の方向に一致するようであれば、そのまま、その遷移状態構造と前後の安定構造を初期構造と するQST3計算を行うことで、精密な遷移状態構造が得られる可能性が高いです。

しかしながら、大抵は図18のように、複数の虚(負)振動モードが得られることが多いです。この例では、目的 となる反応経路方向のモードをもつ216.6*i* cm<sup>-1</sup>の虚振動(a)の他に、反応に無関係の単なるメチル基回転障壁に 由来する181.6*i* cm<sup>-1</sup>の虚振動(b)も得られてしまっています。このような場合には、消去したい虚振動モードの ベクトル方向に各原子を変位させてやります。GaussViewには、選択した振動モードのベクトル方向に原子を 変位させる「Manual Displacement」という機能がついています。原子を変位させたら「Save Structure」で 構造を保存し、その構造で再度Optを行わずにFreq計算を行います。変位が適切であれば、消去したかった虚振 動モードが消失しているはずです。虚振動が3個以上ある場合は、この操作を繰り返し行い、1個ずつ虚振動を 消去していきます。そのようにして、虚振動の数を(可能ならば)1個まで減らした構造を用いてQST3計算を 行うと、精密な遷移状態構造が得られる確率が格段に上がります。

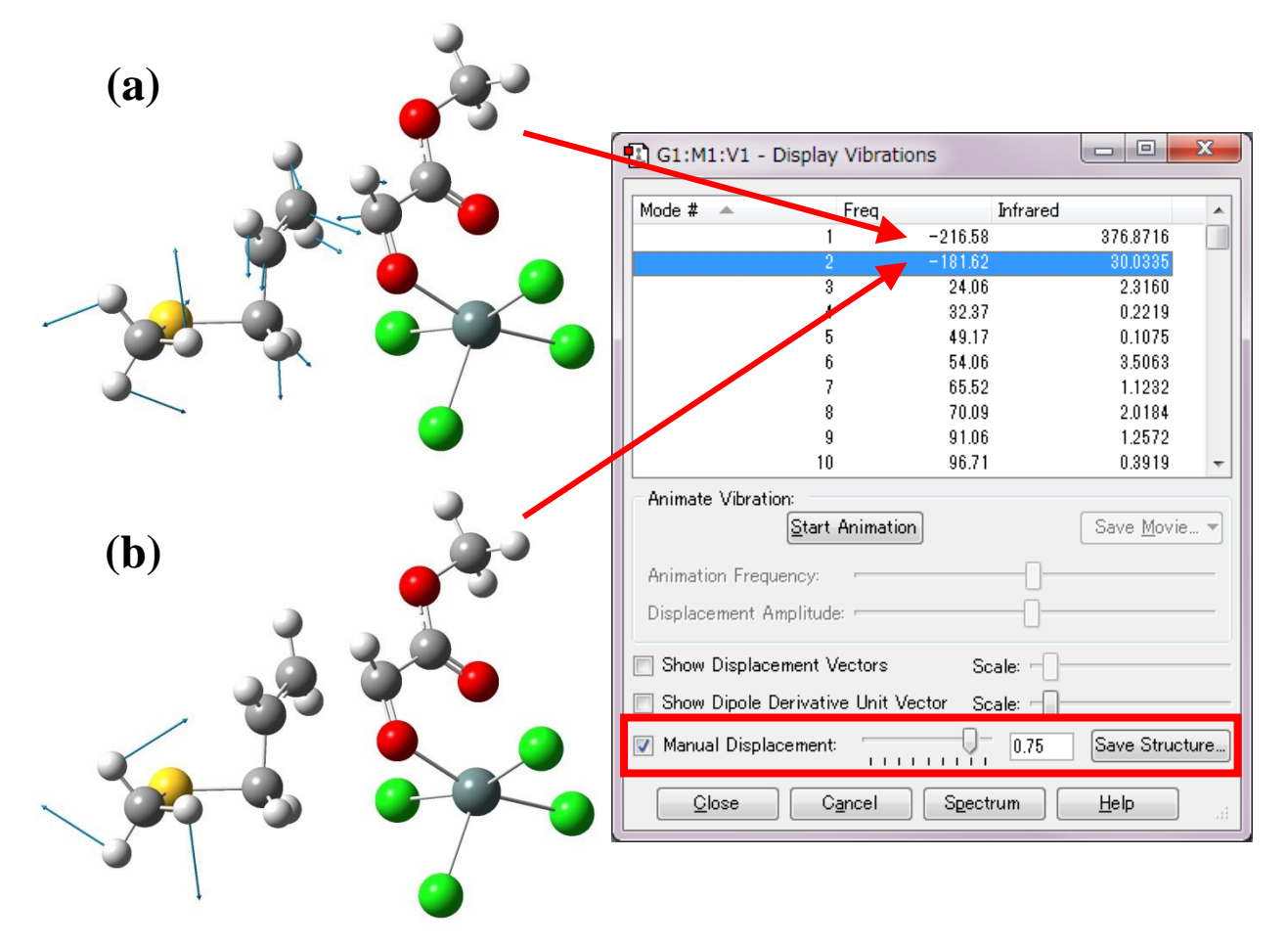

図18 Reaction plusで得られた遷移状態構造でのFreq計算の一例 目的となる反応経路方向の虚振動(a)の他に、反応に無関係の単なるメチル基回転障壁に由来 する虚振動(b)が得られている。この場合は、消去したい虚振動モード(b)を選択し、Manual Displacementで虚振動ベクトル方向に原子を変位させた後に構造を保存し、その構造で再度 Optを行わずにFreq計算を行う。

変位の方向は、正方向・負方向のどちらかが正解(虚振動の数が減る、もしくは振動数絶対値が減少する)で、 どちらかは不正解(虚振動の数が増える、もしくは振動数絶対値が増加する)となりますので、慣れないうちは 正負両方の変位構造でFreq計算を行った方が良いかもしれません。(慣れてくると、どちらの方向に変位させ ればよいか、わかってきます)。

もし「1個の虚振動のみが反応経路方向である」ことが明確でない場合は、遷移状態付近の反応経路を精査してから、QST3計算を行う必要があります。反応経路の精査については、3-5節(16ページ)をご参照下さい。

## 付録. GaussViewでのEne反応系の作成

Reaction plus のインプットファイル(\*.gjf)は、GaussViewでのQST2/QST3計算インプットファイル作成と同様の要領で作成することができます。GaussView操作に関する詳細は、Gaussian社の公式ドキュメントをご参照下さい。(http://gaussian.com/wp-content/uploads/dl/gv6.pdf)

しかしながら、実際に反応系のインプットを作成するにはGaussViewの操作にある程度慣れる必要があるのも 事実です。そこで本付録では、GaussView 5を用いてAlder-Ene反応系(下図)を作成する方法を解説致します。

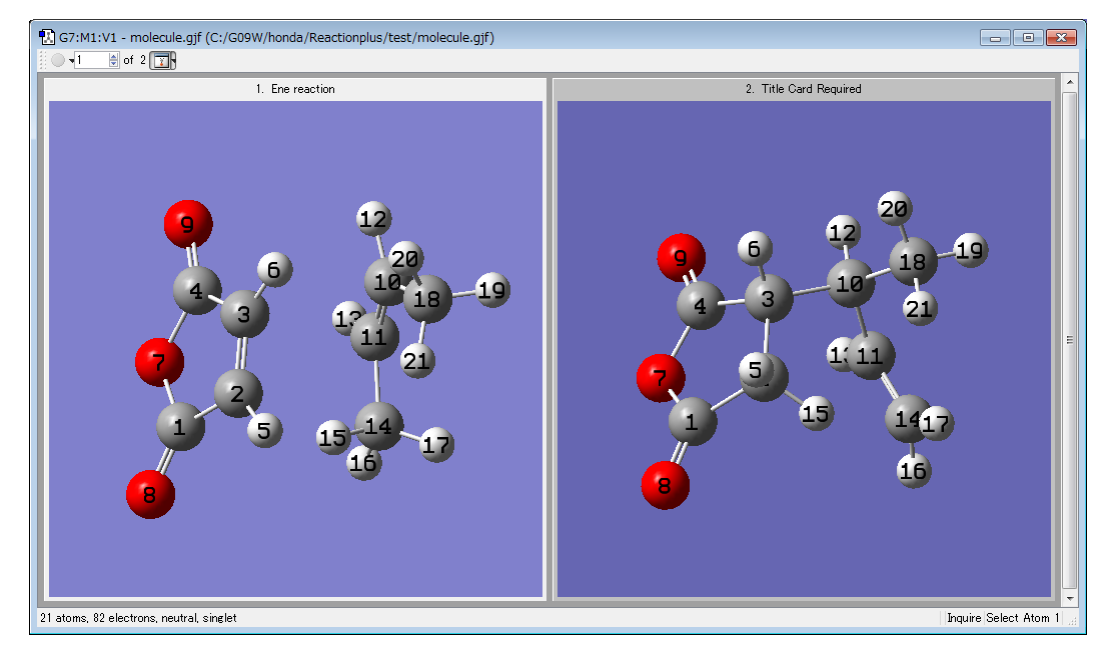

## 付-0. GaussView の上手な使い方

実際にEne反応系を作成する前に、GaussViewの(やや裏ワザ的な)テクニックについていくつかご紹介します。 これらのテクニックを身につけることで、反応系作成の効率が格段に上がります。

### 1) 原子のラベル番号を表示する

分子のウィンドウを右クリックし、View→Labelsを選択すると、各原子のラベル番号を表示します。 このラベル番号の表示は、反応始状態と終状態のラベル番号を合わせる際に重要となります。

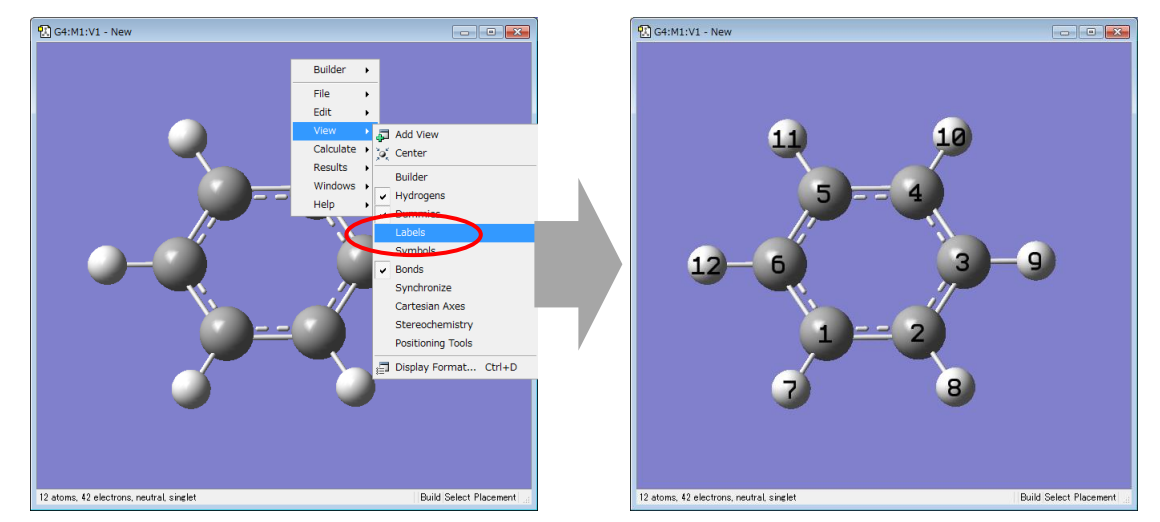

#### 2) 分子系の一部を並進・回転させる

分子系を普通に右ドラッグ・左ドラッグすると、分子系全体が回転しますが、AltキーやShiftキーを併用することで、分子系の一部だけを並進させたり、回転させたりすることができます。

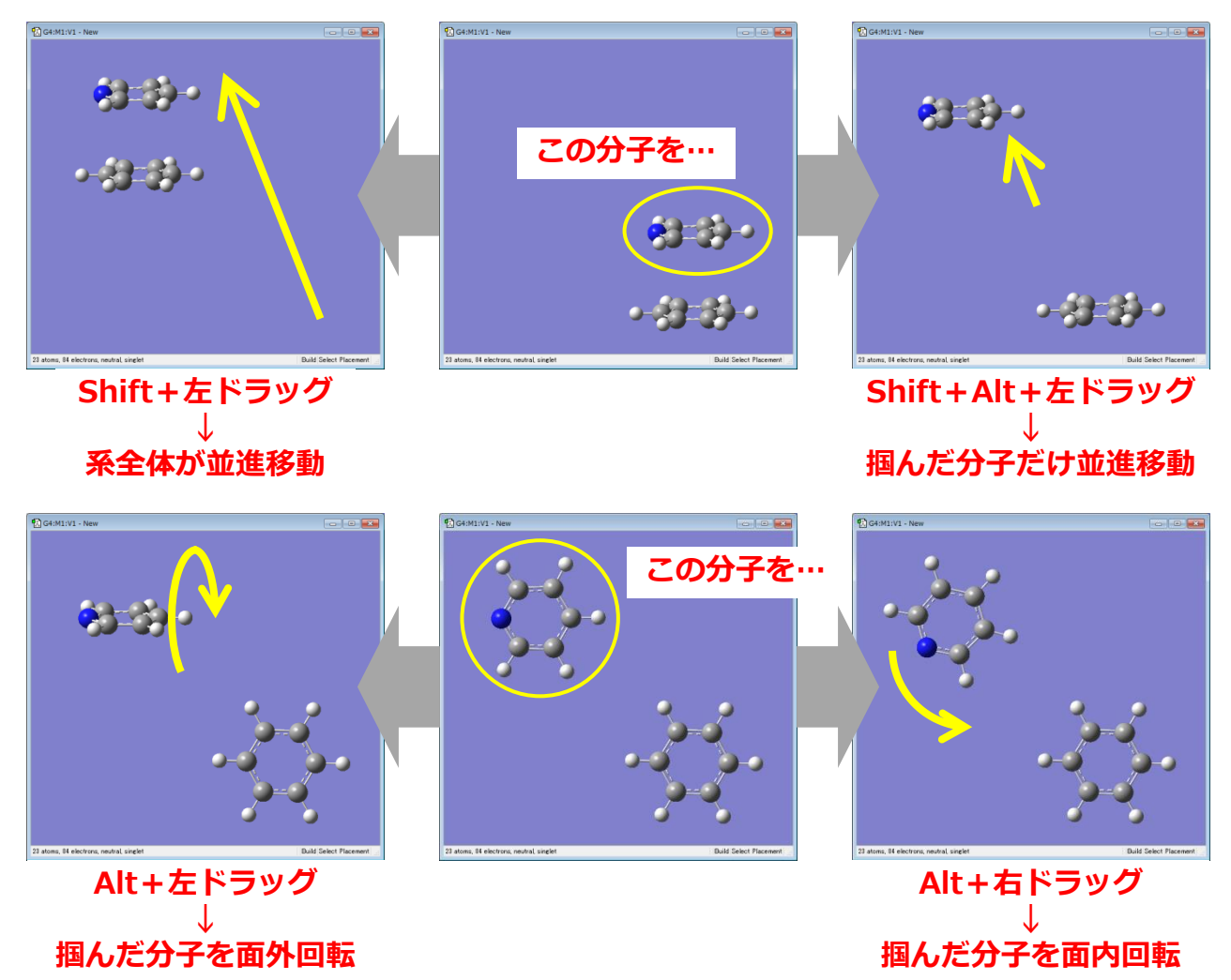

また、分子系内の結合を繋げたり切ったりすることで、Altキーを押したときの動作を変えることができます。 結合の作成と切断を行うには「Modify Bond」ボタンを押し、結合を変更したい原子を順にクリックします。

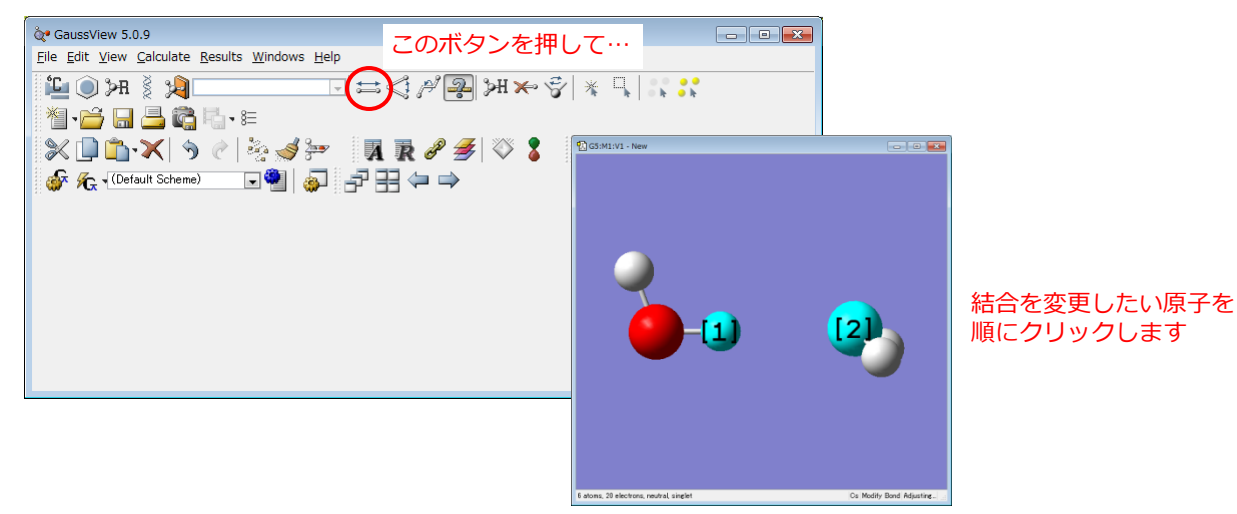

すると、左下図のようなウィンドウが現れますので、「Bond Type」の部分を設定することにより、結合様式を変更することができます。

例えば、結合のない水素原子と酸素原子を選択し、Bond Typeを「None」から他のものに変更すると、水素と酸素の間に結合が作成されます。すると、系全体の構造が固定され、水1分子だけを独立に動かすことができなくなります。逆に、結合していた原子間の結合様式を「None」に変更すると、それぞれのフラグメントを独立 に動かすことができるようになります。

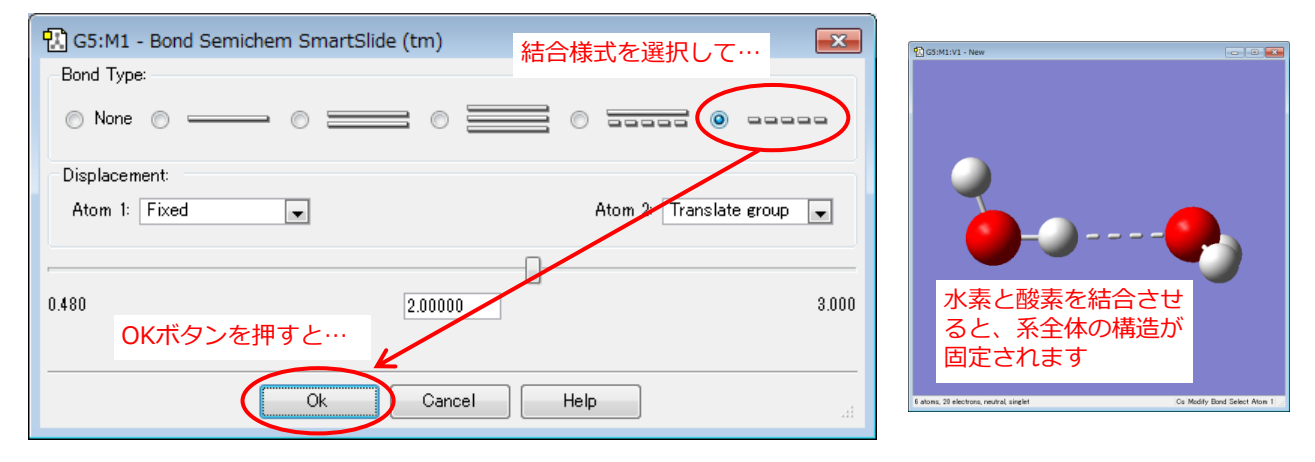

### 3) 分子系(の一部)を別の分子系にコピー&ペーストする

あるウィンドウの分子系内に別のウィンドウの分子系を付け足すことができます。これは付加反応や解離反応な どで、それぞれの分子を構造最適化した後に、それらをまとめてひとつの分子系としたい場合に便利です。 例えば、左のベンゼンの系に右のピリジンを付け足したい場合を考えます。

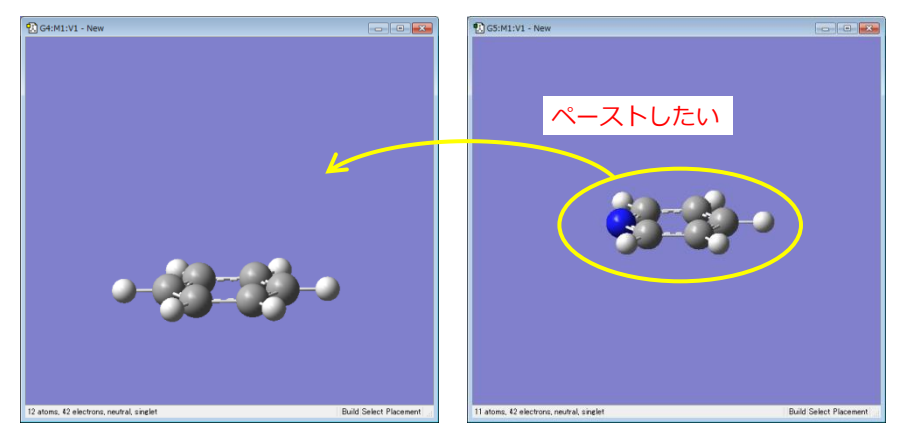

この場合、ピリジンのウィンドウを右クリックし、Edit→Copy(またはキーボードショートカットCntl+C)を 選択すると、ピリジンの構造がコピーされます。その状態で、ベンゼンのウィンドウを右クリックし、Edit→ Paste→Append Molecule(またはキーボードショートカットCntl+Shift+V)を選択すると、ベンゼンの系に ピリジン分子が付け足されます。

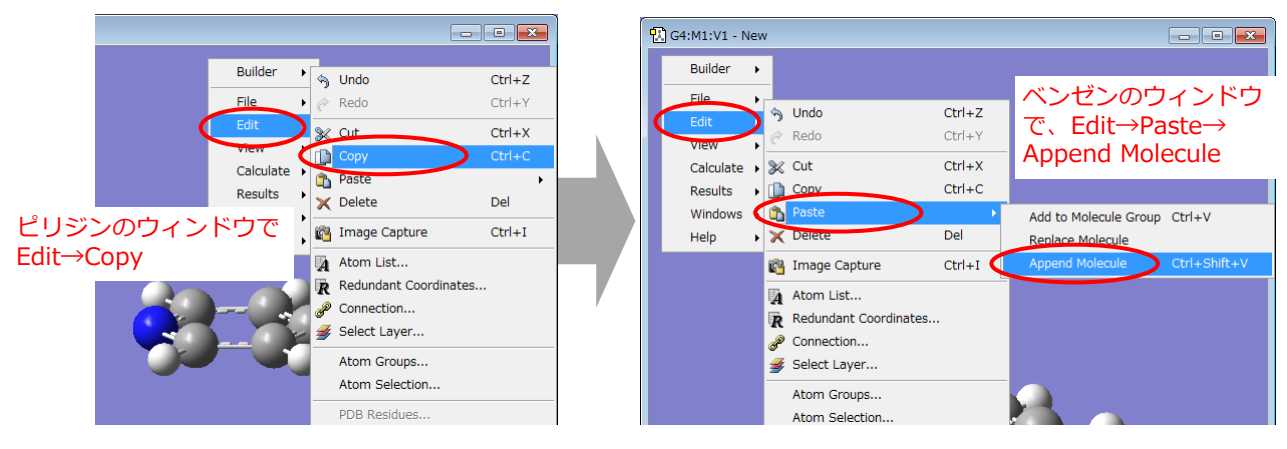

ただ、ペーストされた分子は元の系に重なってしまうことが多いので、先ほど紹介したAltキーやShift + Altキーを使って、適宜、分子の位置関係の調整を行って下さい。

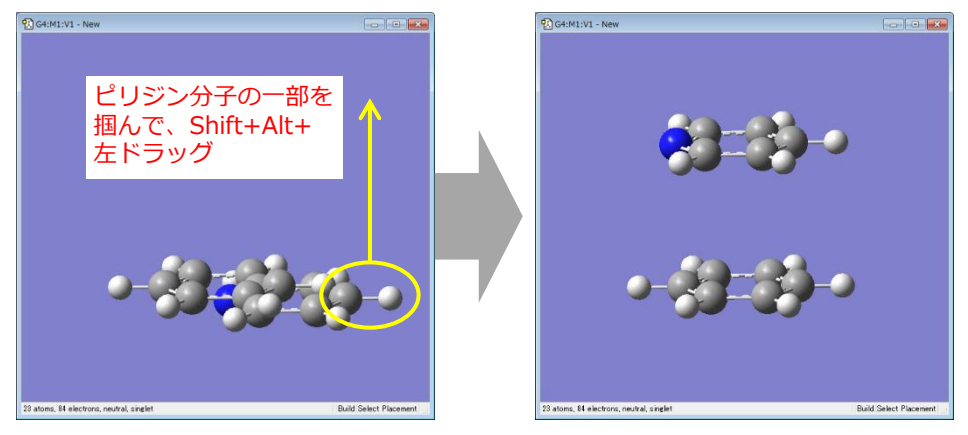

また、分子の特定の部分だけをコピー&ペーストすることもできます。部分コピーを行うには、いくつかの方法 がありますが、ここではドラッグして分子系をコピーする方法を紹介します。

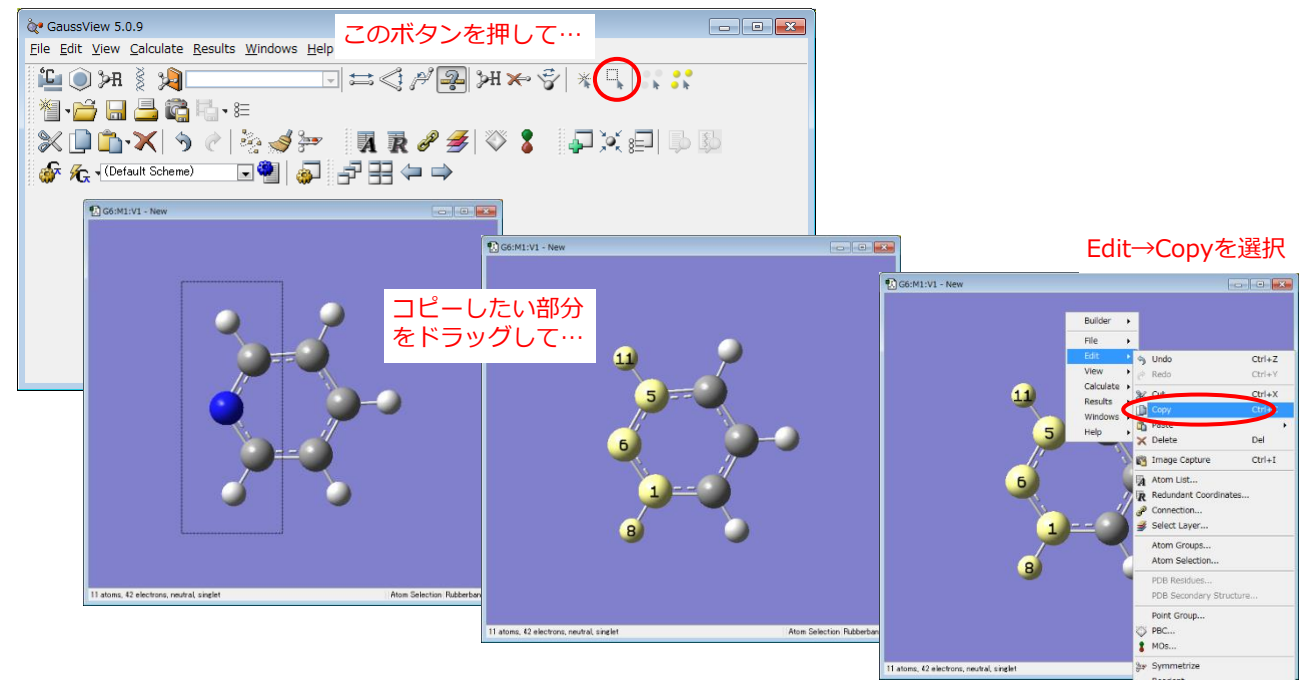

ペーストの仕方は先ほどと同じです。

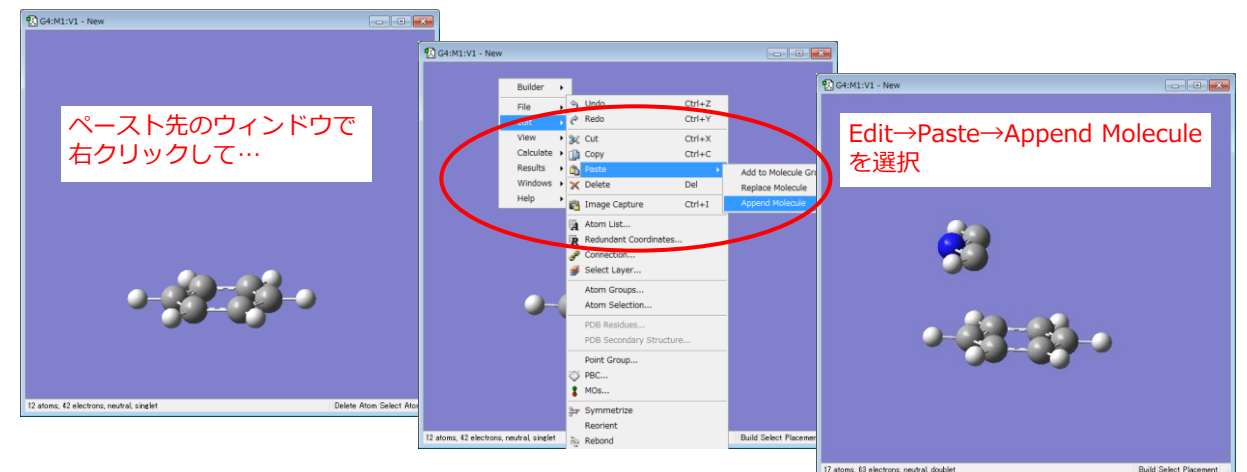

## 付-1. 始状態と終状態の構造を別々に作成する

ここからは実際にAlder-Ene反応系を作成していきます。

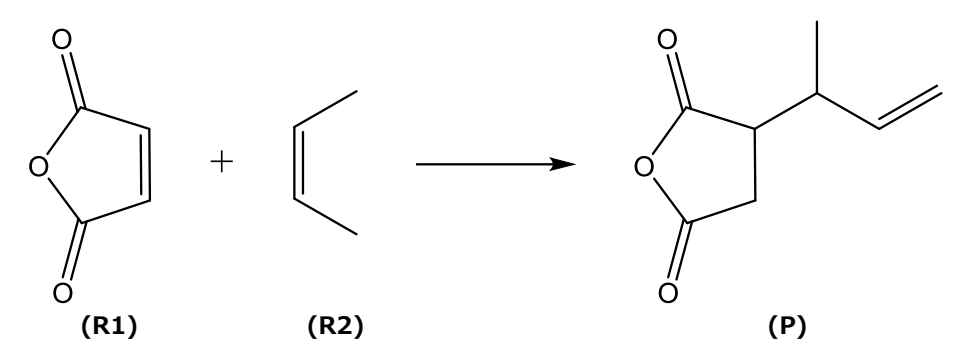

GaussViewで反応系を作成するには、大きくわけて、2通りの方法があります。1つは、始状態・終状態(お よび中間状態)の構造を別々に作成(+場合によってはそれらの構造を最適化)し、それらの原子ラベル番号を 対応させながら1つのファイルとして統合する方法です。もう1つは始状態(もしくは終状態)から構造を変形 させて他方の状態の構造を作成し、それらの構造を1つのファイルとして統合する方法です。 このセクションでは前者の方法について解説し、後者の方法については次セクションの付-2で解説します。

#### 1) 始状態・終状態系を構築する

この反応系を構成する分子は、無水マレイン酸(R1)、2-ブテン(R2)、生成物(P)の3つです。まずは、これらの 分子構造を別々の分子系として作成致します(各分子構造の作成方法は省略致します)。できれば、この時点で 各分子を構造最適化しておいて下さい。

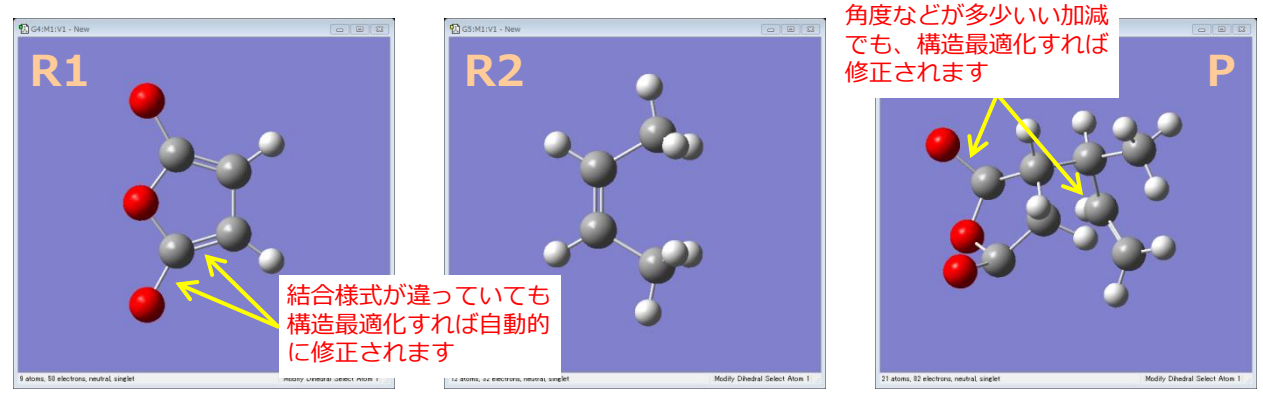

R1・R2の構造ができたら、一方の構造を他方の構造にコピー&ペーストして始状態構造を構築します。(分子 構造のコピー&ペーストや、片方の分子を並進・回転させる方法は前セクションの付-0をご参照下さい。)

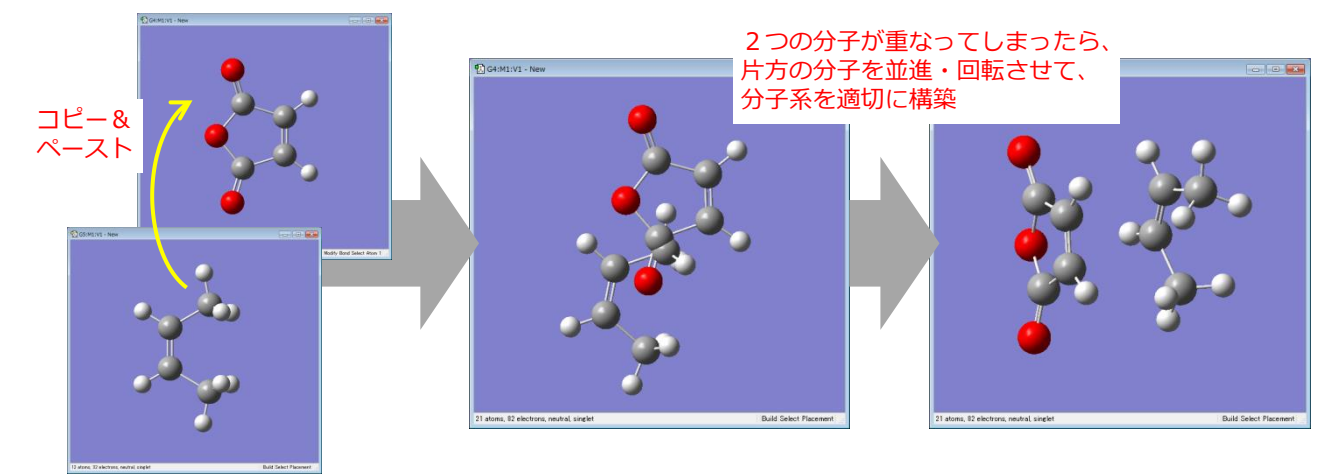

最終的に、(大まかに)下図のような構造となるように始状態系を調整して下さい。

(正面図)

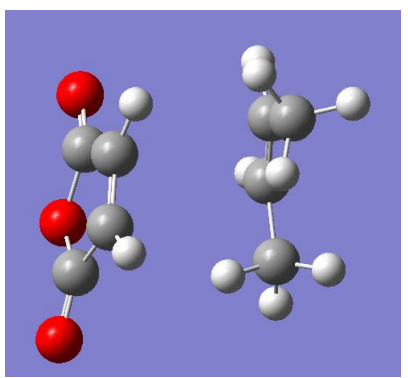

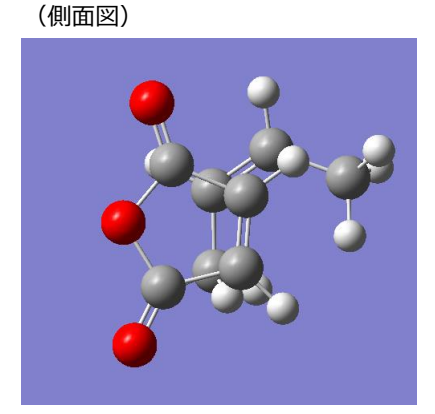

#### 2) 始状態・終状態を統合して反応系を構築する

始状態・終状態の構造が得られたら、それらを統合して1個のファイルに反応系を構築します。統合は、新規の ウィンドウに始状態・終状態の構造を、始状態・終状態の順にコピー&ペーストすることで行われます。

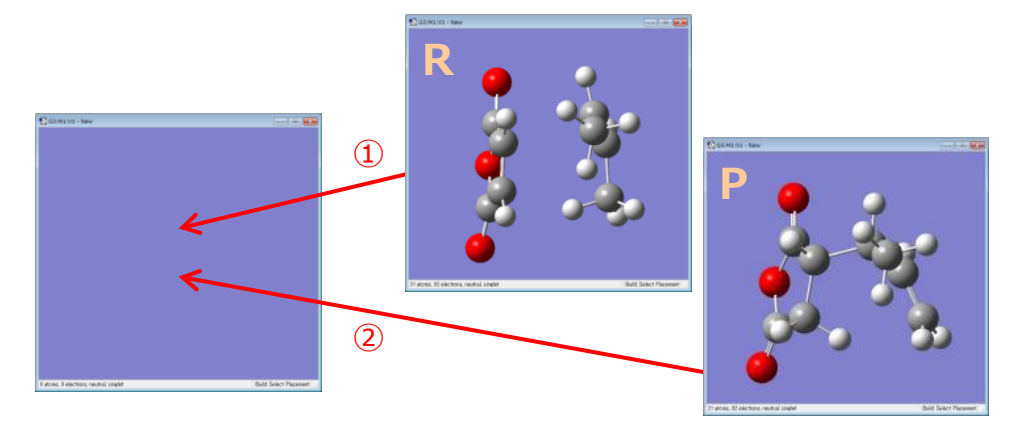

ただし今回は、2つの分子が1つの系に収まるようにコピー&ペーストするのではなく、2つの独立した分子系 として登録されるようにコピー&ペーストする必要があります。そのようなペーストを行うには、ペーストされ る側のウィンドウで右クリックし、「Edit→Paste→Add to Molecule Group」と選択します(なお、コピーの 方法は同じです)。ペーストに成功すれば、右下図のようにウィンドウ上部に白い帯が現れます。

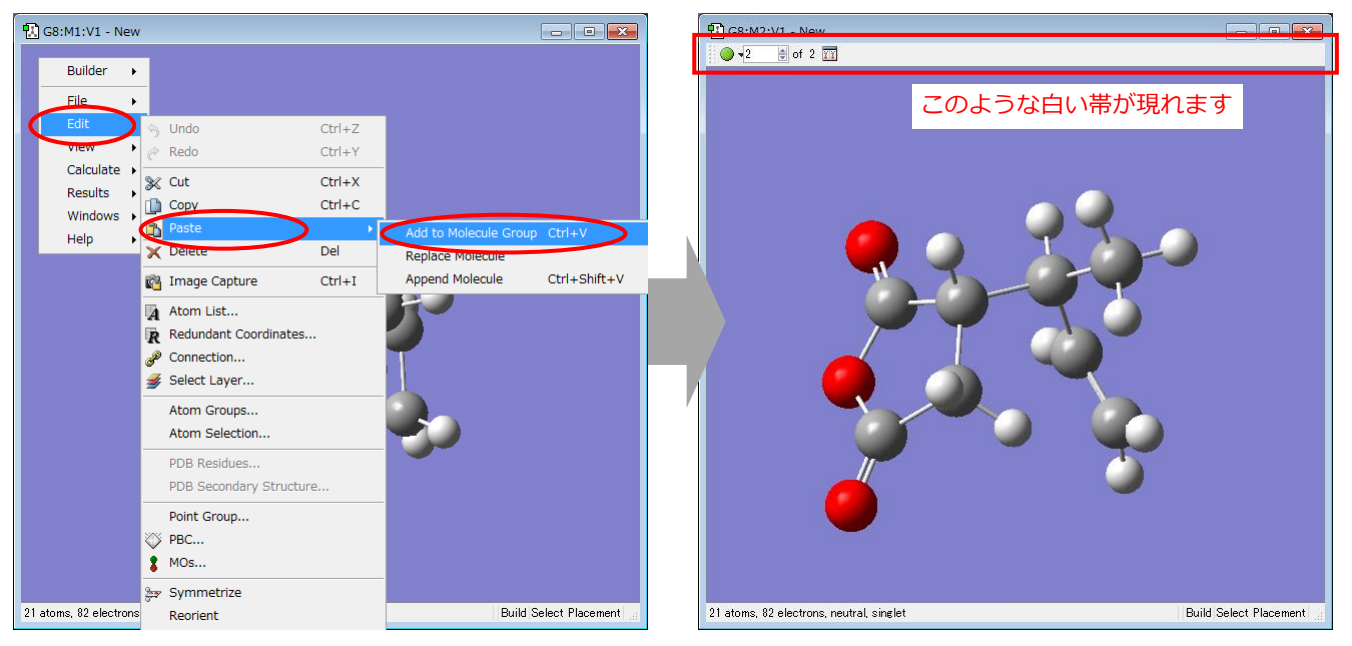

このままでも次のステップに進むことはできますが、下図のボタンを押して、分子系を2列に表示すると、より スムーズに作業できます。

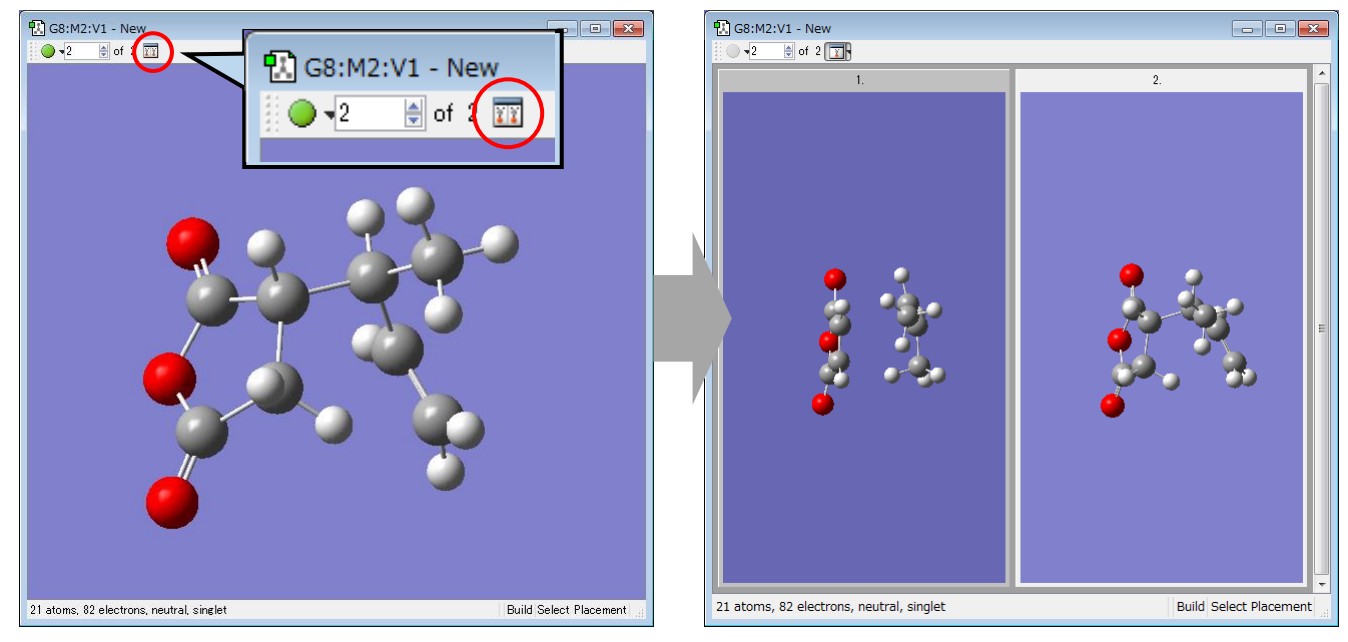

残念なことに、デフォルトではウィンドウを広げても各分子系のウィンドウの大きさは自動的に対応してくれません。自動的に対応させるには、ウィンドウを右クリックしてOptionを選択し、新しく開いたウィンドウで「Auto Fit SubWindows」にチェックを入れます。

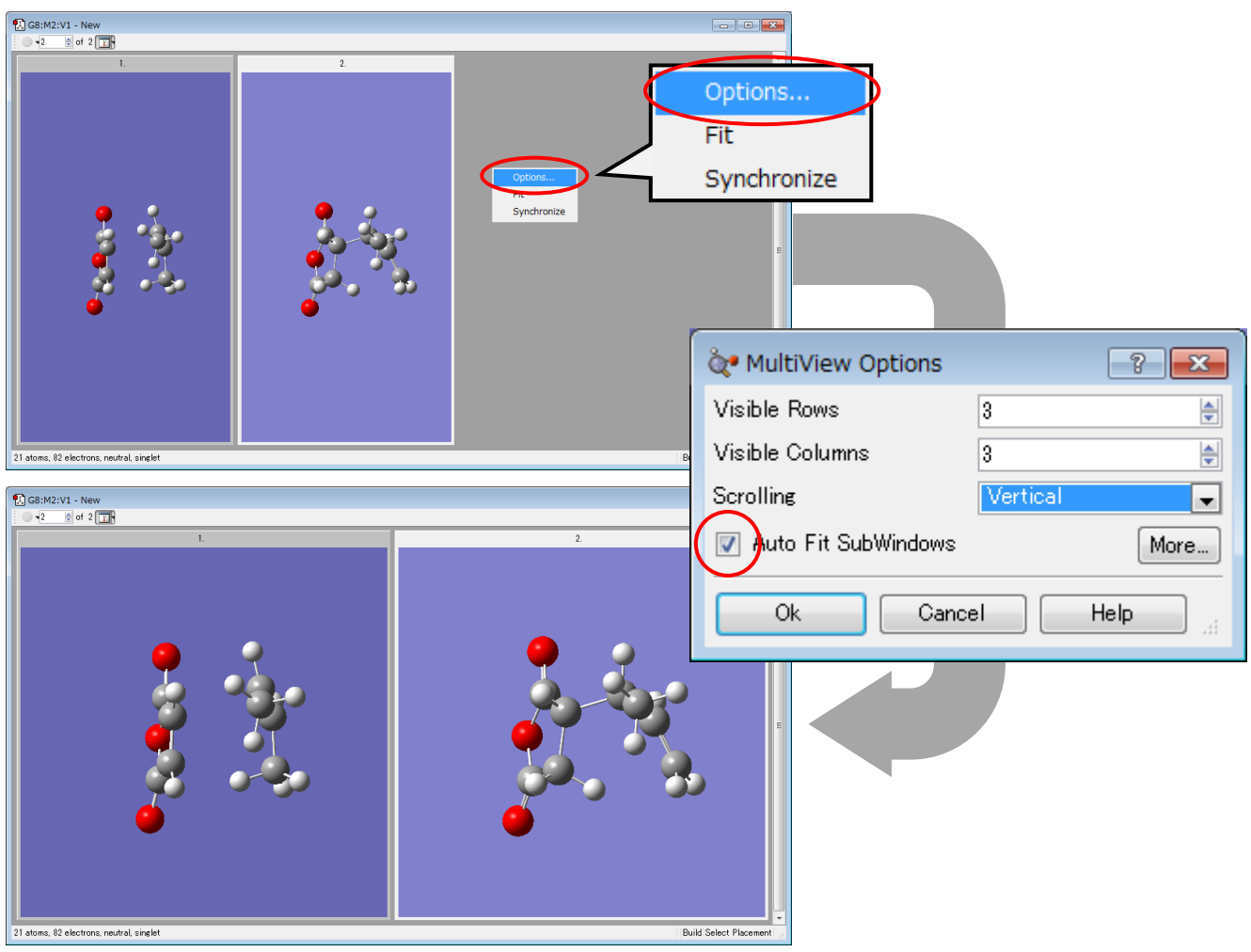

#### 3) 始状態と終状態の原子ラベル番号を対応させる

1つのファイルに反応系が作成できたら、始状態と終状態の原子ラベル番号の対応を行います。Reaction plus では、始状態のある原子が終状態のどの原子に対応するかを正しく指定する必要があります。

例えば下の例では、始状態の7番、8番、9番の酸素原子が終状態ではそれぞれ15番、19番、18番となっており、 ラベル番号が対応していないことがわかります。(原子ラベル番号は、左右どちらかのウィンドウを右クリック し、View→Labelsを選択すると、常に表示させることができます。)

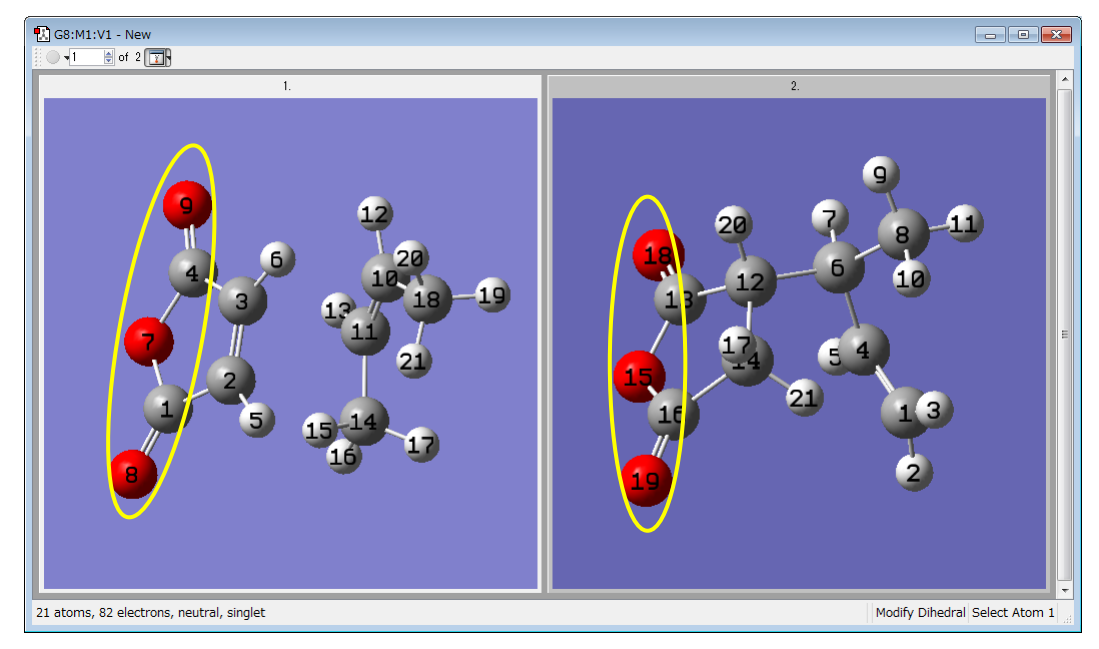

原子ラベル番号を対応させるには、メインウィンドウからEdit→Connectionを選択するか、もしくは、鎖形の アイコンをクリックします。

| 🍖 G          | auss                                                                                                    | View 5.0.9                                  |                    |                           |
|--------------|----------------------------------------------------------------------------------------------------|---------------------------------------------|--------------------|---------------------------|
| <u>F</u> ile | Edi                                                                                                    | <u>V</u> iew <u>C</u> alculate <u>R</u> esu | ts <u>W</u> indows | <u>H</u> elp              |
| °C           | \$                                                                                                    | <u>U</u> ndo                                | Ctrl+Z             | ੋੜ੍ਹੇ∦ੋੋੋ ਅੋ≻ਿਨ੍ਹੋ * ੋ `` |
| *            | ¢                                                                                                    | <u>R</u> edo                                | Ctrl+Y             |                           |
|              | ×                                                                                                    | Cu <u>t</u>                                 | Ctrl+X             |                           |
| Ĩ            |                                                                                                    | <u>С</u> ору                                | Ctrl+C             |                           |
| 6            | ۵                                                                                                    | <u>P</u> aste                               | •                  |                           |
|              | ×                                                                                                    | <u>D</u> elete                              | Del                |                           |
|              | r in the second second | Image Capture                               | Ctrl+I             |                           |
|              | A                                                                                                    | <u>A</u> tom List                           |                    |                           |
|              | R                                                                                                    | Redundant Coordinates.                      |                    |                           |
| <            | P                                                                                                    | Co <u>n</u> nection                         | >                  |                           |
|              | ∌                                                                                                    | Select Layer                                |                    |                           |
| 6            |                                                                                                    | Atom <u>G</u> roups                         |                    |                           |
| Con          |                                                                                                    | Atom Selection                              |                    | h.                        |

すると、下図のようなConnection Editorウィンドウが開きます。

| 🕄 G8 - Connection Editor                                                    |                                    |  |  |  |  |
|-----------------------------------------------------------------------------|------------------------------------|--|--|--|--|
| Connection Tools                                                            | Z-Matrix Tools                     |  |  |  |  |
| Reference atom None 🖢 of 21<br>Enable Autofixing                            | ZMat Tools Apply to Molecule Group |  |  |  |  |
| Structure does not match in all geometries. (Use Enable Autofixing)         |                                    |  |  |  |  |
| Use left mouse button to select atom and right mouse button to switch tags. |                                    |  |  |  |  |
| Ok Cancel Help                                                              |                                    |  |  |  |  |

Connection Editorウィンドウが開いたら、入れ替えたいラベル番号を持つ原子を(左)クリック(左右どちらの ウィンドウでもOK)した後、右クリックで実際に番号を入れ替えます。例えば、終状態(右側のウィンドウ) の15番の原子を7番にしたい場合、まず7番の原子を(左)クリックすると、7番の原子が強調表示されますので、 この状態で終状態の15番の原子を右クリックすることにより、終状態の7番と15番の番号が入れ替わります。

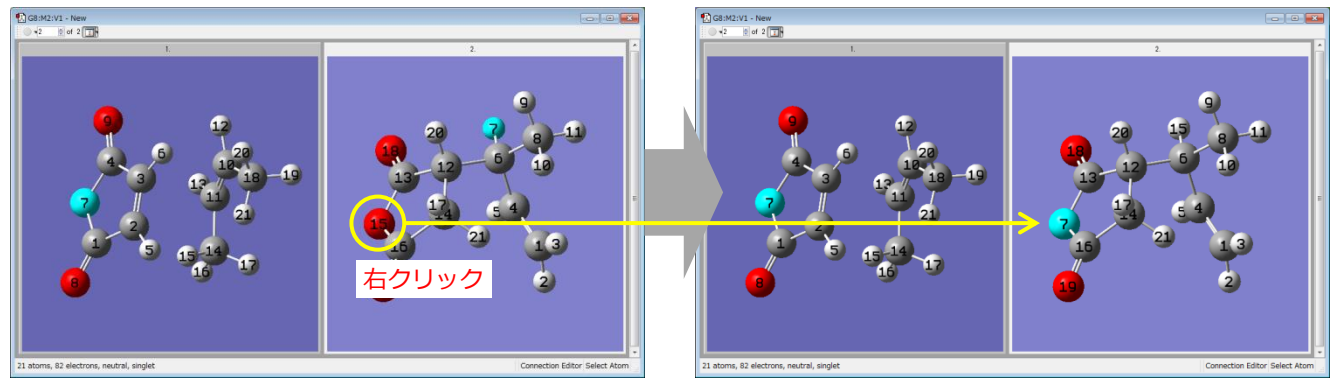

また、15番の原子を(左)クリックし、その状態で終状態の7番の原子を右クリックしても同じ結果になります。

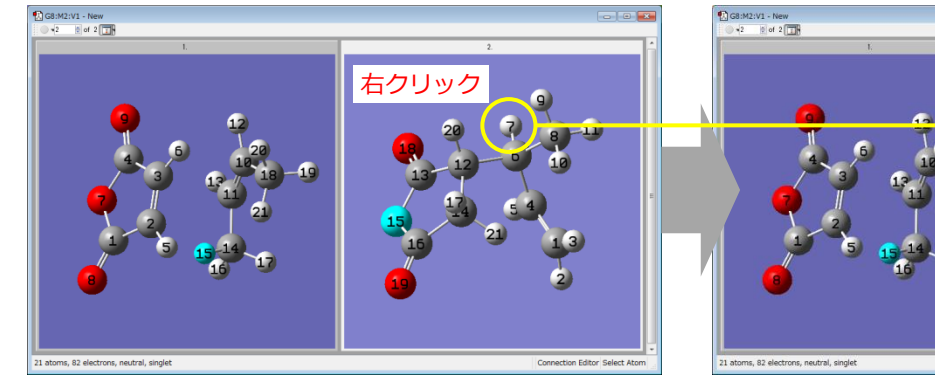

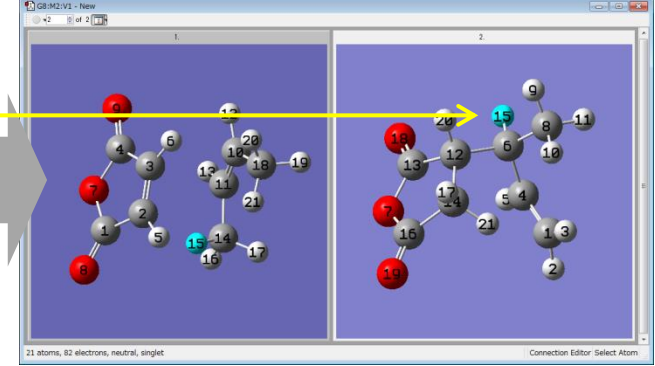

次に終状態の18番の酸素原子を9番に入れ替えるには、先ほどと同じ要領で9番の原子を(左)クリックし、その 状態で終状態の18番の原子を右クリックします。

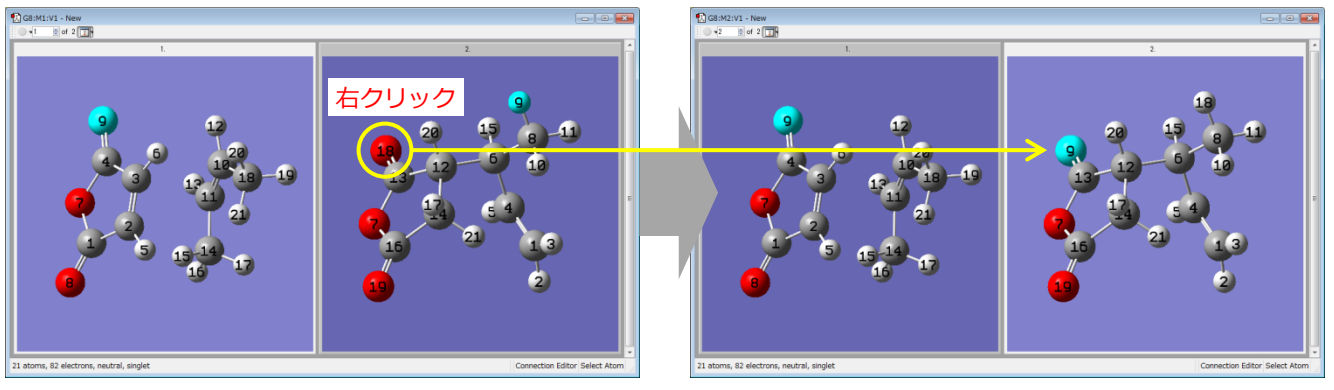

以後も同様に、順次、原子ラベル番号を入れ替えていき、始状態と終状態ですべての原子の対応が揃ったら、 Connection EditorウィンドウのOKボタンを押して、ラベル番号の対応を完了させます。 以上で、5ページの図1の状態が再現されたことになります。以後の操作については、6ページをご参照下さい。

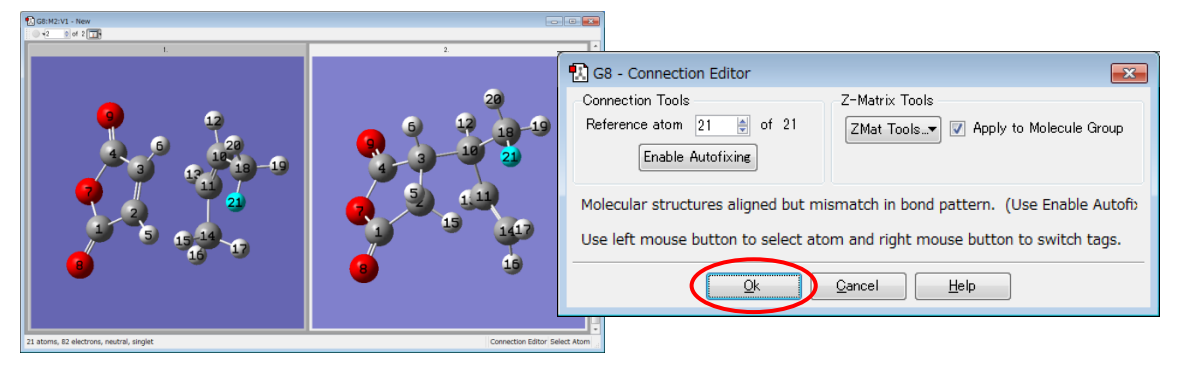

## 付-2. 始(終)状態の構造を変形して他方の構造を作成する

GaussViewで反応系を作成する方法としては、前セクションの方法とは別に、始状態(もしくは終状態)構造 を変形させて終状態(もしくは始状態)の構造を作成し、それらの構造を1つのファイルとして統合する方法も あります。この方法は、前セクションの方法と違って、原子ラベル番号の対応操作を行う必要がないという利点 があり、コツが掴めれば、より簡単に反応系を作成することができます。 ここでは、終状態の構造から始状態の構造を作成し、反応系を構築していく方法を解説します。

#### 1) 終状態の構造から始状態の構造を作成する

まず終状態(生成物)を作成し、できればこの構造を最適化しておきます。終状態の構造ができたら、これを新 規のファイルにコピーします。

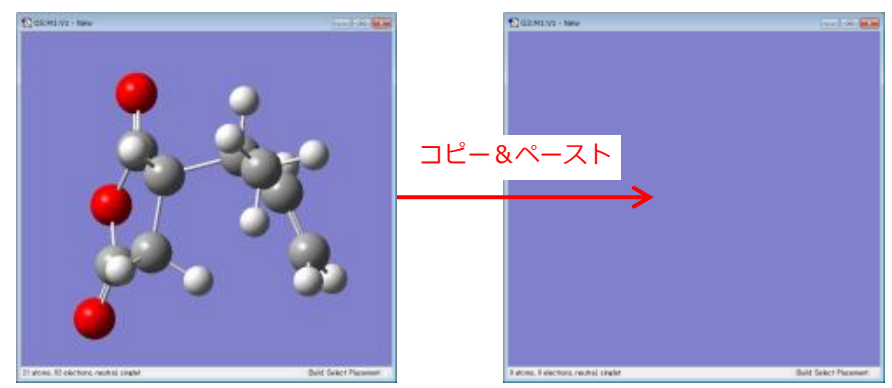

次に、この終状態の分子を、始状態と同じ結合状態となるように結合様式を変更していきます。

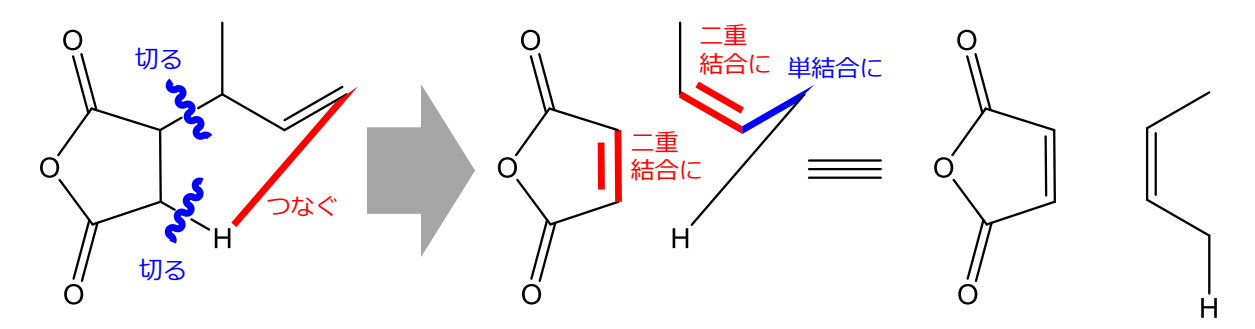

結合様式を変更するには、21ページでも説明しましたように「Modify Bond」機能を利用します。

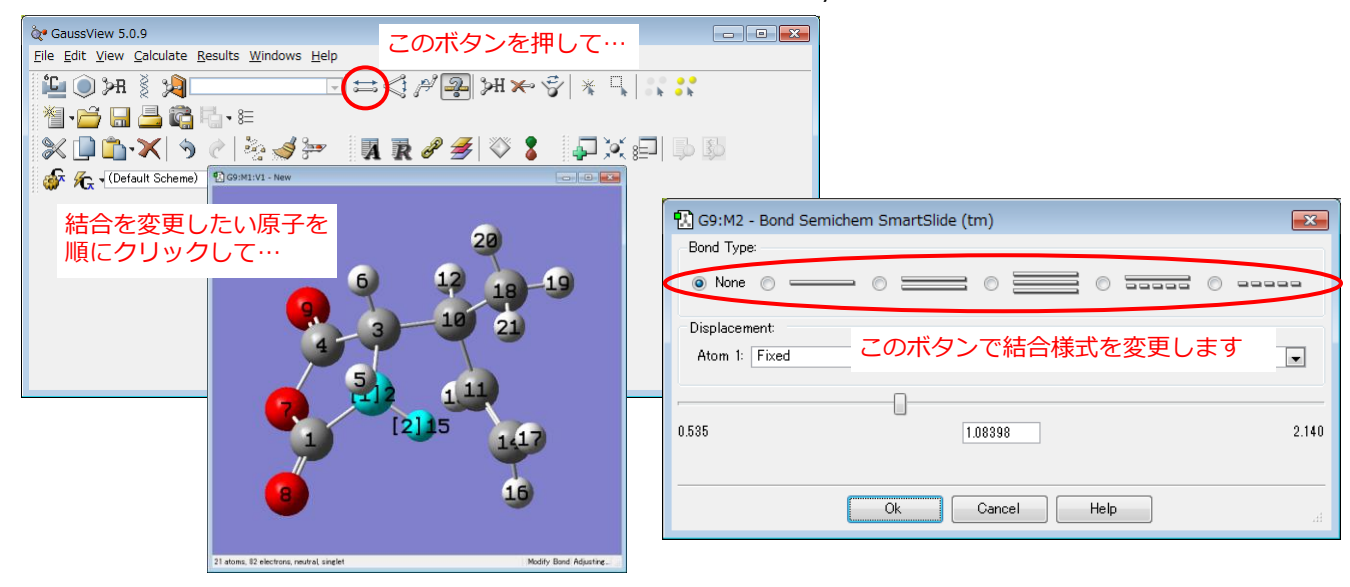

終状態がコピーされたウィンドウで、結合を変更したい原子をクリックして、一つ一つ結合を変更していきます。 (図では原子ラベル番号を表示させていますが、表示させなくても操作に影響はありません。)

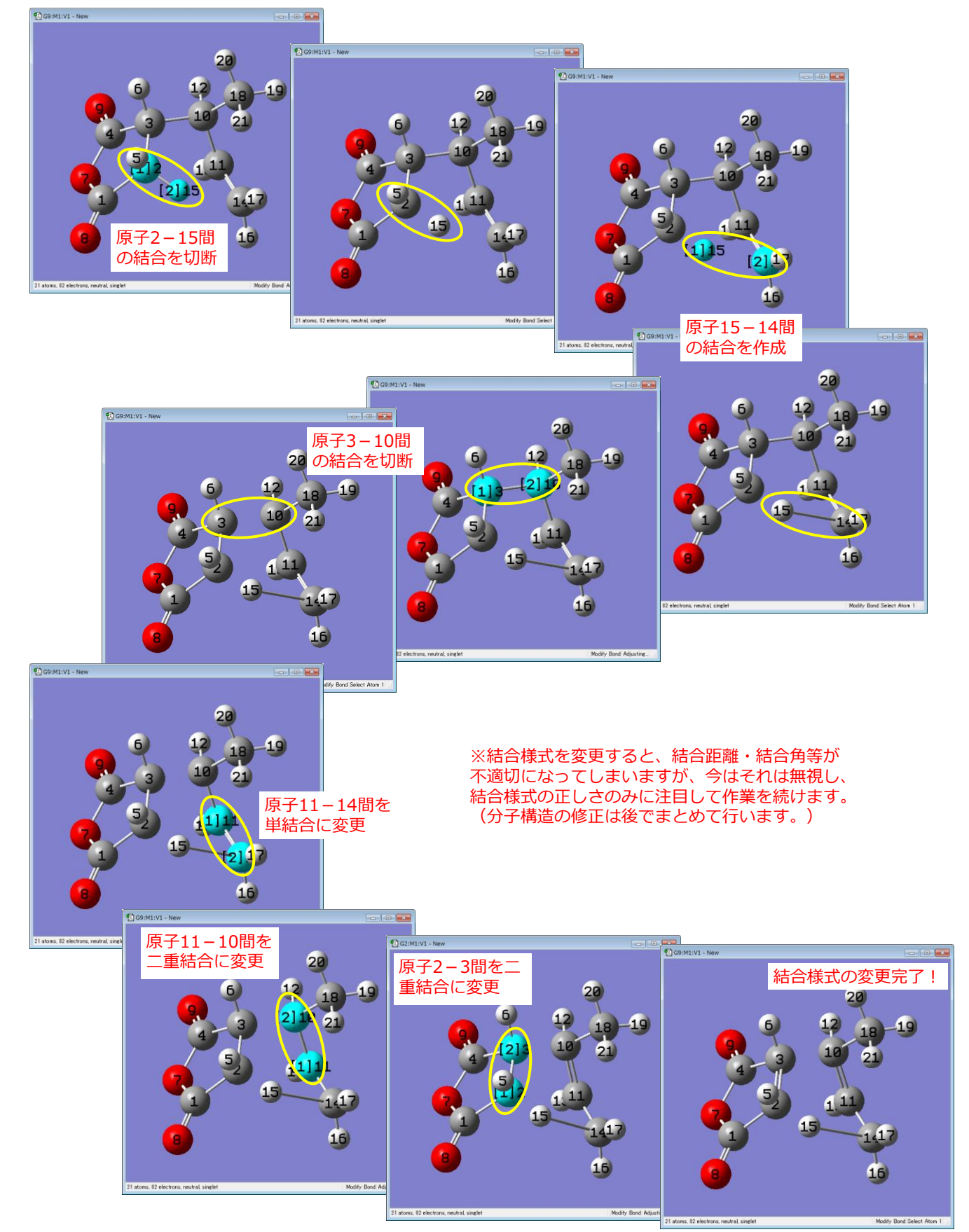

30

### 2) 始状態の分子構造の調整を行う

始状態の結合様式の変更が完了したら、分子構造の調整を行います。この系の場合、構造の調整には「Clean」 機能による簡易構造最適化を行うのがお勧めです。Clean機能は、メインウィンドウのEditメニューからClean を選択するか、もしくは、ほうきの絵のアイコンをクリックします。

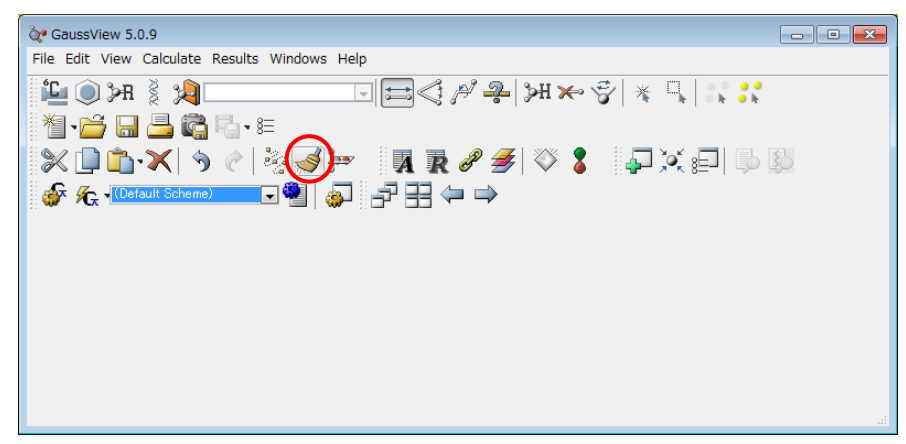

すると、下図のように各結合様式に基づいて、(ある程度)適切に分子構造が調整されます。あとはAltキーや Shift+Altキーを使って、片方の分子を並進・回転させ、分子の位置関係が(ある程度)適切となるよう調整を 行って下さい。(片方の分子だけを並進・回転させる方法については、21ページをご参照下さい。)

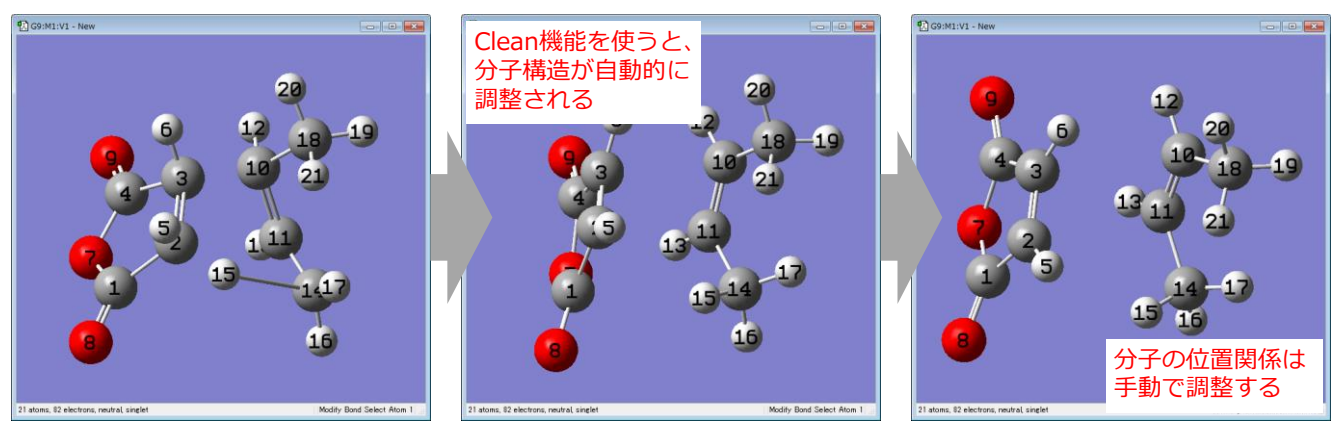

Clean機能は各原子間の結合様式に基づいて構造最適化を与えますので、例えばこの分子系で二重結合と単結合の変更を行わずにCleanを行うと、右下図のように、まったくありえない構造が得られてしまいます。 (ちなみに、通常のGaussian構造最適化(Opt)計算は各原子の種類と座標にのみ依存し、結合様式には依存しませんので、どのような結合様式であっても同じ最適化構造が得られます。)

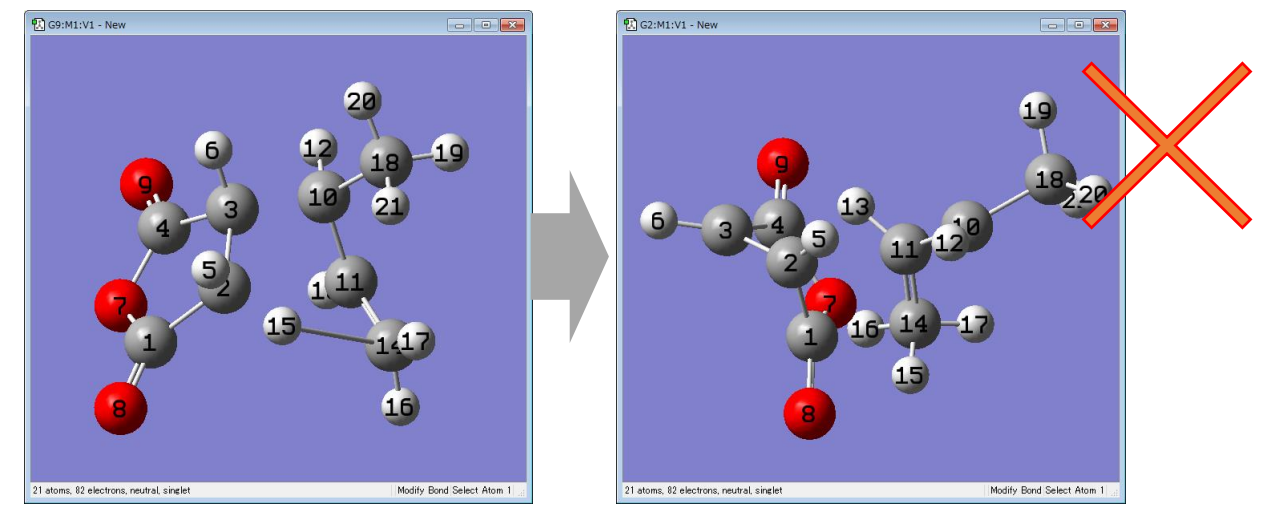

なお、Clean機能による構造最適化はあくまで簡易的なものであり、分子系(特に金属原子を含む系の場合)に よっては適切な結合様式を与えても不適切な結果が得られることもあるので、ご注意下さい。

#### 3) 始状態・終状態を統合して反応系を構築する

始状態・終状態の構造が得られたら、それらを統合して1個のファイルに反応系を構築します。統合は、新規の ウィンドウに始状態・終状態の構造を、始状態・終状態の順にコピー&ペーストすることで行われます。

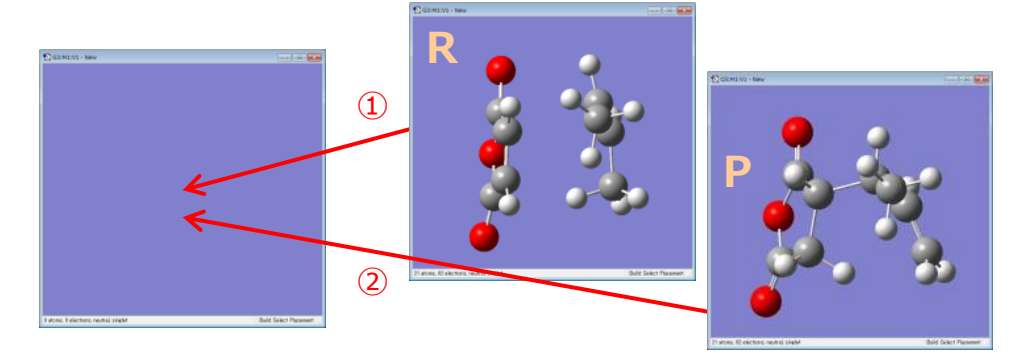

付-1(25ページ)と同様、ペースト作業は、ペーストされる側のウィンドウで右クリックし、「Edit→Paste →Add to Molecule Group」と選択して行います。成功すれば、ウィンドウ上部に白い帯が現れます。

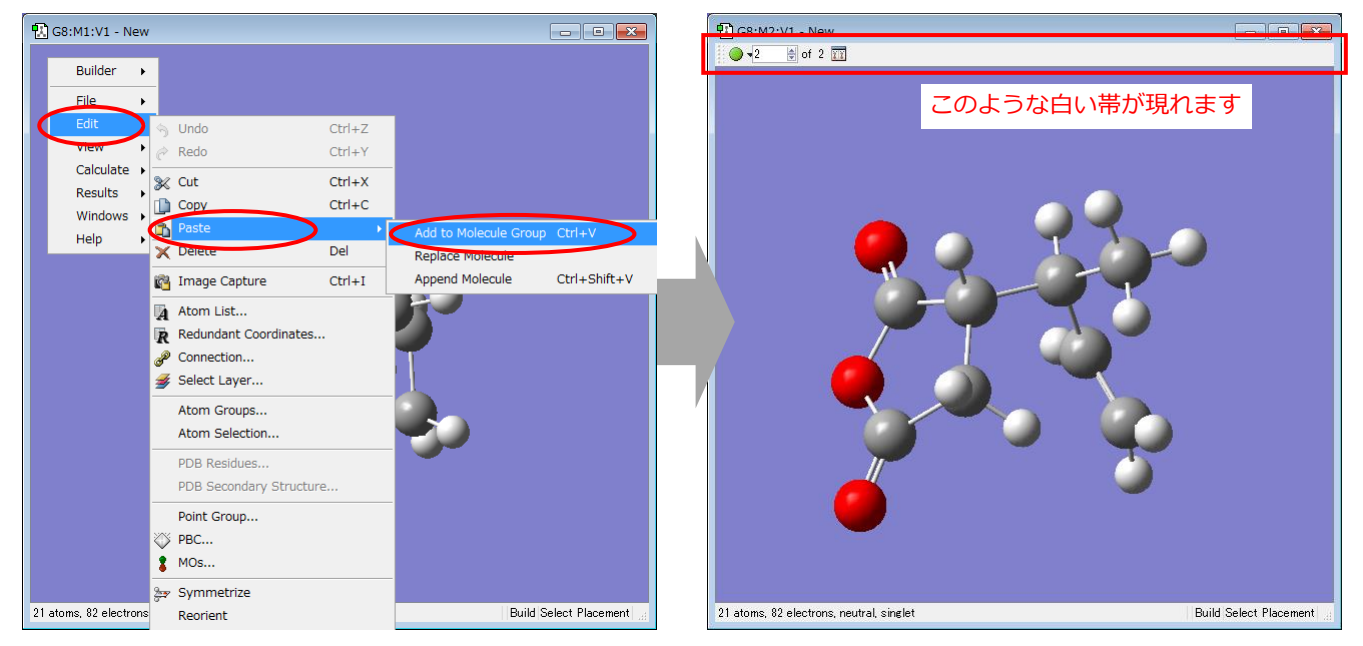

付-1の方法と異なり、この方法では始状態・終 状態の原子ラベル番号はすでに対応済であり、 手動で番号を入れ替える必要はありません。 すなわち、これで5ページの図1の状態が再現 されたことになります。以後の操作については 6ページをご参照下さい。

反応系の作成について、前セクションと本セク ションで、2通りの方法を紹介してきました。 一般的には原子ラベル番号を入れ替える必要が ない分、本セクションの操作法の方が簡便とも 言えますが、

・いきさつ上、すでに始状態・終状態の両方に ついて構造最適化計算済みである ・Cleanによる構造最適化の結果があまり信頼 できない

という場合には、前セクションの操作法の方が 有効かもしれません。ケースバイケースで使い 分けていただければと思います。

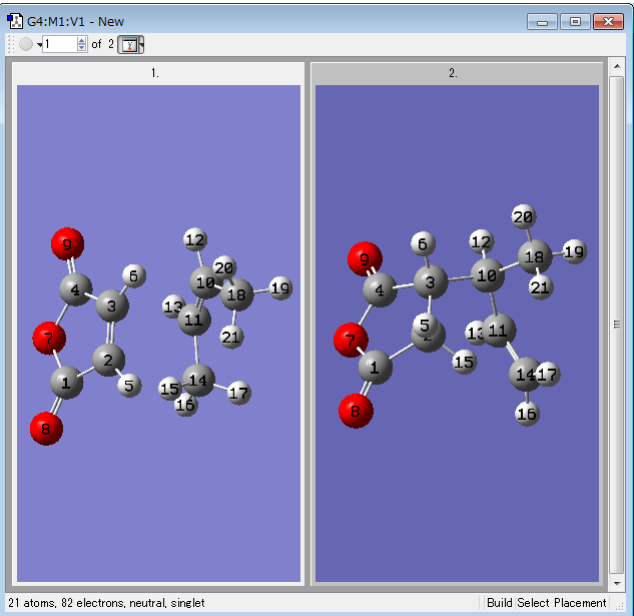

## 付-3. 中間状態を経由する3点法の反応系を作成する

中間状態を含めた3点法の反応系の作成方法も、基本的には、これまで説明してきた2点法の操作と同様です。 まず、始状態と終状態の構造を作成します。これらの作成方法の詳細については付-1、付-2をご参照下さい。

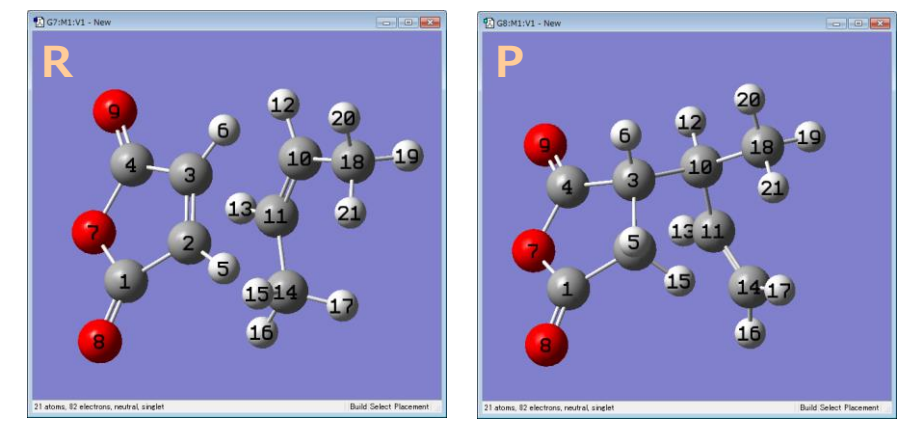

もし安定な中間体が存在することがわかっている場合は、その中間体の構造最適化を行い、それを3点法の中間 状態構造とするのが良いでしょう。そうでない場合は、始状態と終状態の構造をよく観察して、それらの間を上 手く仲立ちするように、手動で中間状態構造を作成します。手動ですので、だいたいの構造を与えれば問題あり ません(経由すべき中間構造は、最終的にはReaction plusが自動的に最適化してくれます)。

例えば、Ene反応の場合、反応中に起こる特徴的な分子構造の変化は以下の3つになります。

- ・15番の水素原子の転位
- ・14-11-10-18番の炭素原子がなす二面角のねじれ

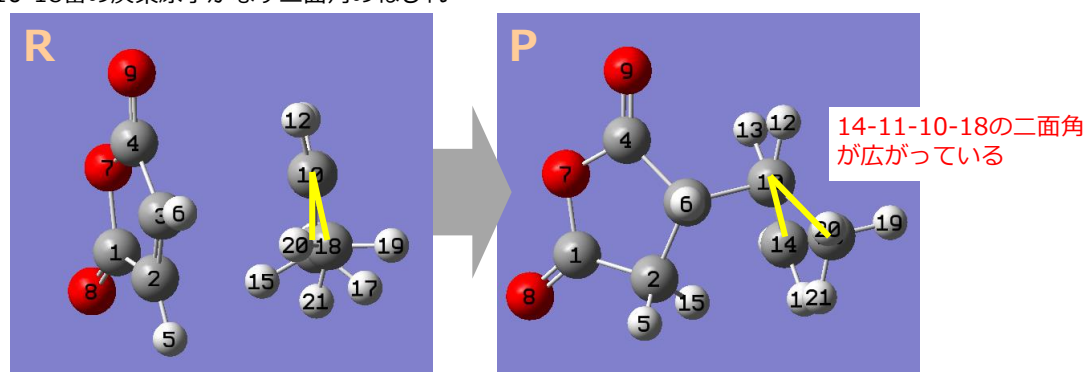

・5番・6番の水素原子の面外への変位

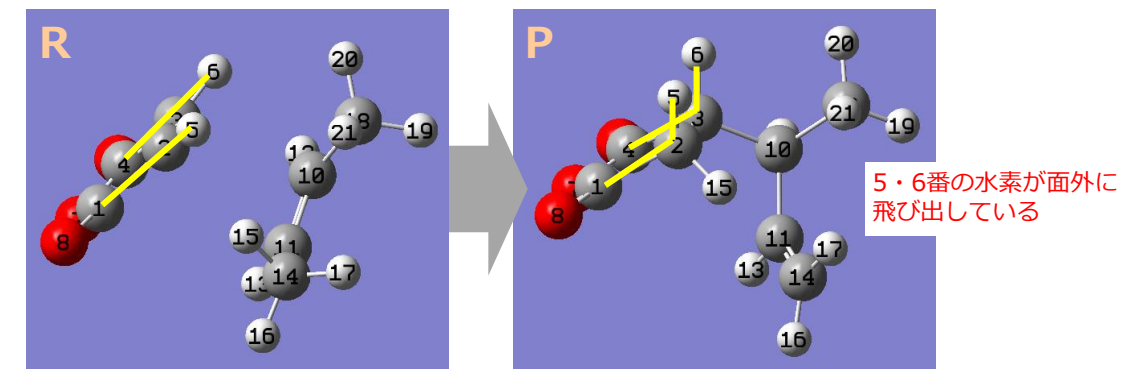

中間状態の構造は、これらの変化の中間的な位置となるように設定します。

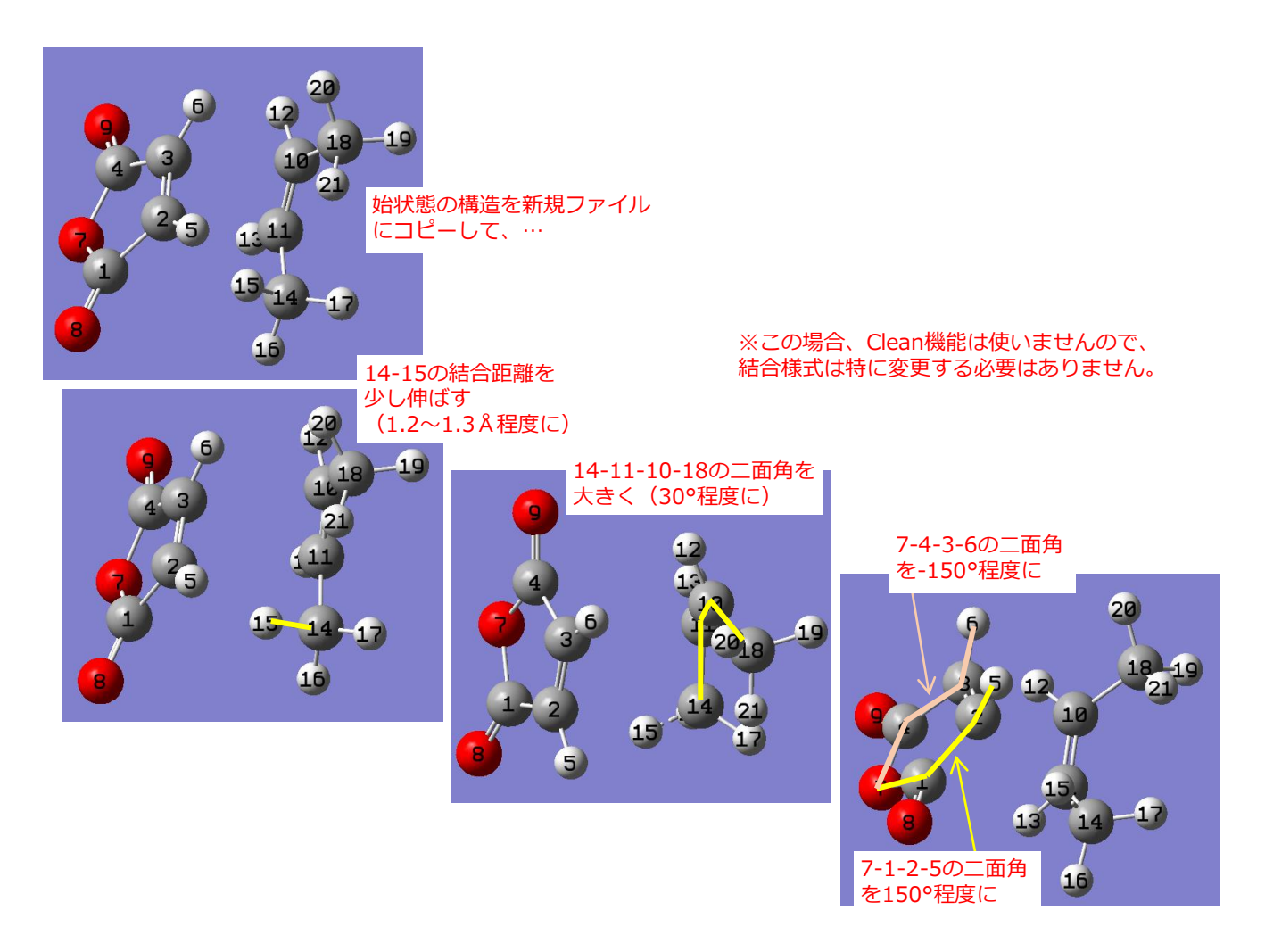

中間状態構造ができたら、新規ファイルに始状態・終状態・中間状態の順にコピー&ペーストして、3個の構造が登録された1つのファイルを作成します。コピー&ペーストの方法については2点法の場合と同じですので、ここでは省略します。(付-1、付-2をご参照下さい。)

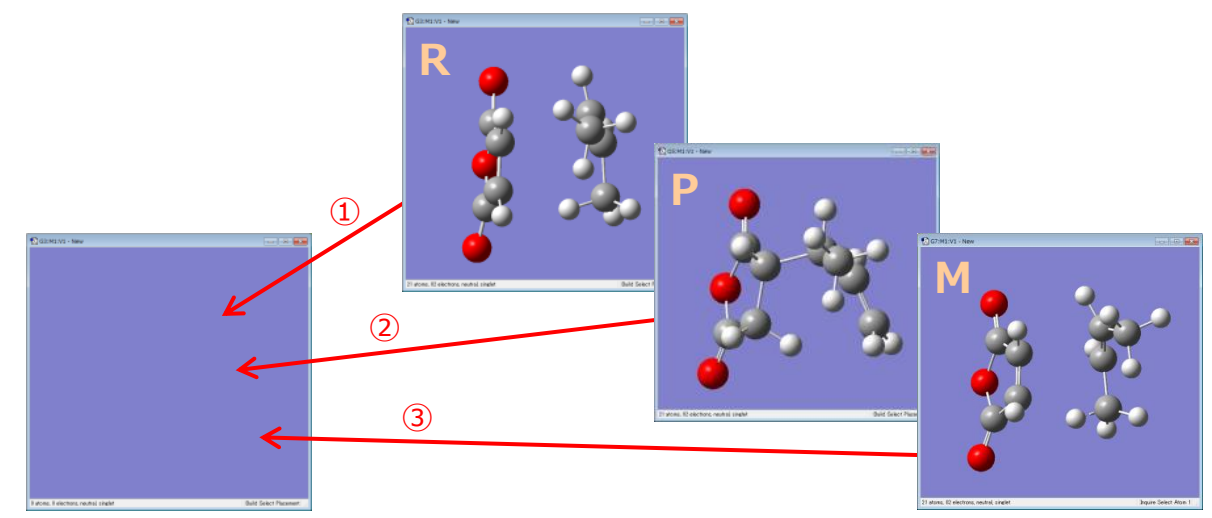

ここで注意ですが、3点法のインプットは、始状態→終状態→中間状態の順にコピー&ペーストして作成します。 始状態→中間状態→終状態の順ではありませんので、十分ご注意下さい。 また、Reaction plusで2点以上の中間状態を経由させて反応経路を求めること自体は可能ですが、GaussView では4点以上の構造は保存できませんので、各構造の座標をテキスト編集して、インプットを作成して下さい。